# Top-VSP V1.02 User Manual

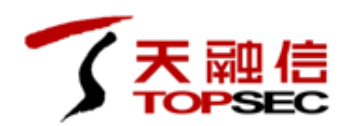

**TOPSEC**<sup>®</sup>

HuaKong Building ,No.1, Shangdi East Road, Haidian District, Beijing 100085 Phone: +8610-82776666 Fax: +8610-82776677 Service Hotline: +8610-8008105119 http://www.topsec.com.cn

#### Copyright Notice

All contents and formats in this manual are the property of Beijing Topsec Company (hereinafter referred to as Topsec) and may not be copied, copied, translated or arbitrarily by any person without the permission of the Company.

All rights reserved Do not reprint ©2017 Topsec Company

#### Trademark Statement

The product names mentioned in this manual are for identification purposes only. The registered trademarks of the other companies involved in the manual or the copyright are the property of the trademark registrants and are not listed in a separate manner.

TOPSEC® Company.

Information Feedback

http://www.topsec.com.cn

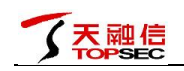

# Directory

| 1 | PR  | EFACE                                                | 1  |
|---|-----|------------------------------------------------------|----|
|   | 1.1 | DOCUMENT PURPOSE                                     | 1  |
|   | 1.2 | READER OBJECT                                        | 1  |
|   | 1.3 | NAME INTERPRETATION                                  | 1  |
|   | 1.4 | CONVENTIONS                                          | `2 |
|   | 1.5 | TECHNICAL SERVICE SYSTEM                             | 3  |
| 2 | SY  | STEM INTRODUCTION                                    | 4  |
| 3 | CC  | ONFIGURATION REQUIREMENTS                            | 5  |
| 4 | PR  | EPARATION                                            | 5  |
| 5 | DE  | PLOYMENT&CONFIGURATION OF SYSTEM TOP-VSP             | 6  |
|   | 5.1 | DEPLOY VSECCENTER-N SYSTEM                           | 6  |
|   | 5.2 | CONFIGURE THS VSECCENTER-N SYSTEM                    | 9  |
|   | 5.3 | LOGIN&REGISTER NSX SERVICE                           | 11 |
|   | 5.4 | DEPLOYMENT&CONFIGURATION OF SYSTEM TOP-VSP           | 14 |
|   | 5.5 | CONFIGURE SECURITY GROUP AND REDIRECTION             | 17 |
|   | 5.6 | VALIDATION OF REDIRECTION RESULTS                    | 24 |
| 6 | CC  | ONFIGURE MANAGEMENT OF TOP-VSP SYSTEM                | 27 |
|   | 6.1 | LOG SETTINGS                                         |    |
|   | 6.2 | UPGRADE MANAGEMENT                                   |    |
| 7 | AC  | CCESS CONTROL POLICY                                 |    |
|   | 7.1 | ACCESS CONTROL POLICY AND APPLICATION IDENTIFICATION |    |
|   | 7.2 | POLICY WITH IPS                                      |    |
|   | 7.3 | POLICY WITH AV                                       |    |

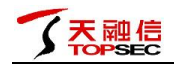

# **1** Preface

This manual focuses on the preparation and configuration of the environment and the management and application of the system for Top-VSP. By reading this document, users can understand the main functions of Topsec cloud security system, and according to the actual application environment to install and configure Topsec cloud security system.

#### 1.1 Document purpose

This document describes how to deploy and configure the system. By reading this document, users can correctly complete the deployment and configuration of the system, combined with the use of the system to provide a variety of security control methods to effectively manage and protect the virtual cloud platform in a variety of virtual machine systems to achieve efficient and reliable security protection and unified management.

#### 1.2 Reader object

This deployment manual applies to system administrators and network administrators who have basic network knowledge and VMware-related basics to read and use.

#### **1.3** Name interpretation

VMware vSphere: It is the industry's leading and most reliable virtualization platform. VSphere separates the application and the operating system from the underlying hardware, and the application is no longer limited by the underlying operating system. VSphere allows a physical server to allow multiple different operating systems at the same time, and can run multiple different applications, rather than a server can only run an operating system, a single server as a resource pool Management, greatly improving the utilization of hardware servers. VMware NSX: NSX is part of the VMware software definition data center and is a virtualized network and security software product. NSX is an independent hypervisor cloud management network virtualization platform and NSX offers a complete 2-7 layer network virtualization service.

Top-VSP: Top-Vsp is a short description for Topsec cloud security protection system, it is researched and developed independently by Beijing Topsec company, it is for enterprise-class virtualized cloud platform users , it provides a set of access control 、 intrusion detection 、 intrusion prevention 、 traffic monitoring 、 stream-based virus protection and secure migration awareness and other functions in one of the cloud security protection system for VMware NSX. vSecCenter-N: VSecCenter-N is part of the Top-VSP system, which manages all deployed vNGFWs, provides centralized management of security policies, centralized monitoring of network traffic, centralized collection of alarms and logs, and provision of virtual machine security policy stand by. vNGFW: VNGFW is part of the Top-VSP system. The vNGFW is deployed as a stand-alone virtual machine on each virtualized physical server, which obtains all network traffic through the network redirection function of VMware NSX, including the

access to the virtual machine and Network traffic between virtual machines. And it provides virtual machine security monitoring and protection for each virtualized physical service, providing security functions such as virtual machine access control, intrusion detection, intrusion prevention, malicious code detection, traffic monitoring, alarm log and so on.

#### **1.4 Conventions**

This document follows the following conventions. The description of the graphical interface operation is as follows:

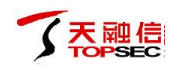

'' indicates the button.

**( )** indicates the selection.

Click (select) a menu item with the following conventions:

#### Click(select) Advanced Management> Special Objects> Users.

The prompts, warnings, illustrations, and examples of the documents appear on the part of the user who needs special attention during the installation and configuration of the cloud security system. Please make sure that the user is aware of the possible operation results.

#### **1.5** Technical service system

Topsec provides remote product consulting services for all of its security products, and a wide range of users and partners can access online documentation, troubleshooting, and more.

Company's main page

http://www.topsec.com.cn/

Online technical information

http://www.topsec.com.cn/support/down.asp

Security solution

http://www.topsec.com.cn/jjfa/index.htm

Technical support center

http://www.topsec.com.cn/support/support.asp

Topsec national security service hotline 800-810-5119

# 2 System introduction

Topsec cloud security system (Top-VSP) is a set of access control, intrusion detection, intrusion prevention, traffic monitoring, and traffic control based on VMware NSX, which is developed by Beijing Topsec Company for enterprise virtual cloud platform users. Streaming virus protection and secure migration awareness in one cloud security system, usually packaged OVA template provided, and allows users to use vSphere Web Client vNGFW in the form of a virtual machine to install and deploy.

The system is suitable for the procurement and use of VMware NSX cloud management network virtualization business and units such as government, military agencies network management, public security, confidentiality, judicial and other national authorized network security supervision departments, finance, telecommunications, electricity, insurance, Customs, commodity inspection, schools, military and other industries network management center, and large and medium-sized enterprise network management center.

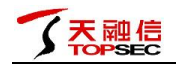

# **3** Configuration requirements

The Top-VSP is composed of vSecCenter-N and vNGFW. The corresponding system configuration requirements are as follows:

vSecCenter-N:

- ➢ CPU:1 x 2 core
- ≻ RAM: 3GB
- ➢ Dard disk: 60GB

vNGFW:

- ➢ CPU:1 x 4 core
- ≻ RAM: 8GB
- ➢ Hard disk: 10GB

## **4** Preparation

Before deploying and using the Top-VSP system, you need to prepare for the previous phase:

- VMware NSX needs to provide a built-in VMware vCenter server environment, including the AD domain server and DNS server and the vSphere Web Client, where VMware vCenter server needs to provide a 6.0 environment;
- After you complete the VMware vCenter server environment, you need to configure it, including: adding licenses, creating datacenters, creating clusters, adding ESXi hosts, and roles and permissions assignments. If multiple ESXi hosts are added to the cluster, configuration to add shared storage and distributed virtual switches;
- The NSX Manager management plane needs to be successfully deployed, with the NSX Manager version 6.2.4;
- > You need to register the NSX Manager to vCenter;
- > You need to add the license for "NSX for vSphere";

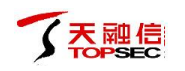

You need to install vSphere Installation Bundles (VIBs) on top of the ESXi host's hypervisor.

# 5 Deployment&Configuration of system Top-VSP

## 5.1 Deploy vSecCenter-N system

The vSecCenter-N system is typically provided with a packaged OVA template and allows users to deploy vSecCenter-N as a virtual machine using the vSphere Web Client. The installation steps are as follows:

 Log in to the vCenter home page through the vSphere Web Client, install the OVA template as usual, right-click the ESXi host you want to deploy, and choose to deploy from the OVF template, as shown in Figure 1.

| vmware <sup>®</sup> vSphere Web Clien                                                                                                    | t <del>≜</del>                                                                                                    |                                                                                                    | Update                        | d at 2:14 PM 👌 I Administrate | or@VCENTER.COM -                             | l Help + I 🔍         | Search                                                                                                    | •                |
|----------------------------------------------------------------------------------------------------|----------------------------------------------------------------------------------------------------|----------------------------------------------------------------------------------------------------|-------------------------------|-------------------------------|----------------------------------------------|----------------------|----------------------------------------------------------------------------------------------------|------------------|
| Navigator                                                                                                    | I92.168.34.4 Actions -                                                                                                    |                                                                                                    |                               |                               |                                              |                      | =* 6                                                                                                    | 2                |
| ( Home                                                                                                    | D Getting Started Summary Monito                                                                                                    | Manage Related O                                                                                                    | biects                        |                               |                                              |                      | 3                                                                                                    | V (P)            |
| Image: Constraint of the state of the state of | Settings Networking Storage Ali<br>Settings Networking Storage Ali<br>Actions - 192,168,34.4<br>New Virtual Machine<br>New Kasource Pool.<br>Connection<br>Maintenance Mode<br>Power | arm Definitions   Tags   P<br>tual switches<br>2 @   I @ X<br>tion<br>2 DSwitch<br>1 vSwitch0<br>4 tributed switch: DSwitch | ermissions)                   | scorvered Issues<br>          |                                              |                      | estina a secondaria a secondaria a secondaria a secondaria a secondaria a secondaria a secondaria a secondaria | Nork In Progress |
| VSecCenter-N-1.0.2                                                                                                    | Certificates                                                                                                    |                                                                                                    |                               |                               |                                              | (assigned po         | rt groups) 🔻 😋                                                                                                 |                  |
| ▶ 9 (NSA集群<br>▶ 9 福建(勿zh!)                                                                                                    | Storage                                                                                                    |                                                                                                    |                               |                               |                                              |                      |                                                                                                    |                  |
|                                                                                                    | Add Networking<br>Add Diagnostic Partition                                                                                                    | ssigned port groups filte                                                                                                   | er applied, showing: 🚢 0/1    |                               |                                              |                      |                                                                                                    |                  |
|                                                                                                    | Host Profiles                                                                                                    | •                                                                                                    |                               |                               | Switch-DVUplinks-32                          | 6                    | -                                                                                                    |                  |
|                                                                                                    | Edit Default VM Compatibility                                                                                                    |                                                                                                    |                               |                               | Uplink 1 (1 NIC Ada                          | pter)                |                                                                                                    |                  |
|                                                                                                    | Export System Logs                                                                                                    |                                                                                                    |                               |                               | Uplink 2 (0 NIC Ada)<br>Uplink 3 (0 NIC Ada) | pters)<br>pters)     |                                                                                                    |                  |
|                                                                                                    | Reconfigure for vSphere HA                                                                                                    |                                                                                                    |                               |                               | Uplink 4 (0 NIC Ada                          | pters)               | •                                                                                                    |                  |
|                                                                                                    | Settings                                                                                                    |                                                                                                    |                               |                               |                                              |                      |                                                                                                    |                  |
|                                                                                                    | Move To<br>Tags & Custom Attributes                                                                                                    |                                                                                                    |                               |                               |                                              |                      | <b>≭</b> ×                                                                                                    |                  |
|                                                                                                    | Add Permission                                                                                                    | Target                                                                                                    | Status                        | Initiator                     | Queued For                                   | Start Time           | Completion Time                                                                                                |                  |
|                                                                                                    | Alarms                                                                                                    | Cluster-vDFW-N                                                                                                    | <ul> <li>Completed</li> </ul> | VCENTER.COMIAd                | 12 ms                                        | 3/22/2017 3:02:07 PM | 3/22/2017 3:02:07 PM                                                                                           |                  |
|                                                                                                    | Remove from Inventory Disassociate Host                                                                                                    | Ba NSX約48中心<br>超 NSX約48中心                                                                                                   | Completed                     | VCENTER COMILA                | 7 ms<br>11 ms                                | 3/22/2017 3:01:53 PM | 3/22/2017 3:01:53 PM                                                                                           |                  |
|                                                                                                    | All vRealize Orchestrator plugin Actions                                                                                                    |                                                                                                    |                               |                               |                                              |                      | More Tasks                                                                                                    |                  |

Figure 1

 Select the OVA file for vSecCenter-N from the local folder and click the "Next" button, as shown in Figure 2.

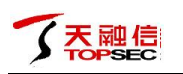

| vmware <sup>®</sup> vSphere Web Cli | ient <del>≜</del> ≘                                                                                                    |                                                                                                    | Updated a                                                  | it 2:14 PM 💍 i Administrator@VC       | CENTER.COM - I He | lp - I 🔍      | Search                                                                                   |                  |
|-------------------------------------|----------------------------------------------------------------------------------------------------|----------------------------------------------------------------------------------------------------|------------------------------------------------------------|---------------------------------------|-------------------|---------------|------------------------------------------------------------------------------------------|------------------|
| Navigator                           | Getting Started Summ.     Settings Networking Started Summ.                                                                         | ns <del>•</del><br>ary Monitor <mark>Manage</mark> Related Ot<br>Storage Alarm Definitions Tags Pr                                                                            | ojects<br>ermissions                                       |                                       |                   |               |                                                                                          | (2) Work In I    |
|                                     | Deploy OVF Template   Source  D Review details  D Breview details  D Select name and folder  2b Select atorage  3 Ready to complete | Select source<br>Select the source location<br>Enter a URL to download and install<br>as a clocal hard drive, a networf<br>URL<br>① URL<br>① Local file<br>Browse E1元安全103版本期 | the OVF package from the Inter<br>share, or a ODOVD drive. | tel, or browse to a location accessib | (?                | >> ssigned pr | rtgroups) - C                                                                            | Progress         |
|                                     | Rename datacenter                                                                                                    | In NSX数据中心<br>In NSX数据中心                                                                                                    | Completed                                                  | VCENTER.COMIAd                        | 7 ms 3/22/20      | 17 3:01:53 PM | 3/22/2017 3:02:07 P<br>3/22/2017 3:01:53 F<br>3/22/2017 3:01:42 F<br>3/22/2017 3:01:42 F | PM<br>PM<br>asks |

Figure 2

 $3_{\sim}$  Check the details of the OVA template and click the "Next" button, as shown in Figure 3.

| vmware <sup>,</sup> vSphere Web Cli |                   |                                         |                                      |                                                                                                    |                        |              |               |              | 🗸 I 🔍 S                      | arch                            |         | •       |
|-------------------------------------|-------------------|-----------------------------------------|--------------------------------------|----------------------------------------------------------------------------------------------------|------------------------|--------------|---------------|--------------|------------------------------|---------------------------------|---------|---------|
| Navigator                           | Ŧ                 | 192.168.34.4 Action                     | s <del>*</del>                       |                                                                                                    |                        |              |               |              |                              |                                 | =*      |         |
| ( Home )                            | •                 | Getting Started Summa                   | ry Monitor Man                       | age Related Objects                                                                                                    |                        |              |               |              |                              |                                 |         | (2) W   |
|                                     |                   |                                         |                                      |                                                                                                    |                        |              |               |              |                              |                                 |         | Vork II |
| ▼ 🚱 192.168.34.10                   | Deploy OVE        | Settings   Networking   S<br>F Template | torage   Alarm Defir                 | hitions   Tags   Permis                                                                                                    | SIONS                  | <br>         |               | (? H         | 5                            |                                 |         | 1 Pro   |
|                                     | 1 Sour            | ce<br>elect source                      | Review details<br>Verify the OVF tem | plate details                                                                                                    |                        |              |               |              |                              |                                 |         | Iress   |
| a 34.15-vSecCenter-N-test           | 1b Review details | Product                                 | vSecCenter-N-102                     |                                                                                                    |                        |              |               |              |                              |                                 |         |         |
| 34.20-vSecCenter-N-1.0.             | 2 Desti           | ination                                 | Version                              | V0000011011111012                                                                                                    |                        |              |               |              |                              |                                 |         |         |
| 34.51_yjtest1                       | 2a Se             | elect name and folder                   | Vendor                               |                                                                                                    |                        |              |               |              |                              |                                 |         |         |
| 34.52_yjtest2                       | 2b Se             | elect storage                           | Publisher                            | ② No certificate pre                                                                                                    | sent                   |              |               |              |                              |                                 |         |         |
| vSecCenter-N-1.0.2                  | 2c Se             | tup networks                            | Download size                        | 4.1 GB                                                                                                    |                        |              |               |              |                              |                                 |         |         |
| ▶ 間 NSX集群                           | 3 Read            | ly to complete                          | Size on disk                         | 5.6 GB (thin provision<br>60.0 GB (thick provision                                                                                                    | ied)<br>ioned)         |              |               |              | ssigned port                 | roups) -                        | ] G     |         |
| ▶ 110 1101年(*********/JG/J:)        |                   |                                         | Description                          |                                                                                                    |                        |              |               |              |                              |                                 |         |         |
|                                     |                   |                                         |                                      |                                                                                                    |                        |              |               |              |                              |                                 | -       |         |
|                                     |                   |                                         |                                      |                                                                                                    |                        |              |               |              | -                            |                                 |         |         |
|                                     |                   |                                         |                                      |                                                                                                    |                        |              |               |              |                              |                                 |         |         |
|                                     |                   |                                         |                                      |                                                                                                    |                        |              |               |              | J                            |                                 |         |         |
|                                     |                   |                                         |                                      |                                                                                                    |                        |              |               |              |                              |                                 |         |         |
|                                     |                   |                                         |                                      |                                                                                                    |                        |              |               |              |                              |                                 |         |         |
|                                     |                   |                                         |                                      |                                                                                                    |                        |              |               |              |                              |                                 |         |         |
|                                     |                   |                                         |                                      |                                                                                                    |                        | Back         | Next          | Cancel       | c                            | pmpletion Time                  | A       |         |
|                                     |                   | Description data sector                 | <b>R</b> 10                          | and the state of the state of t | Constants of           |              |               |              | 02:07 PM                     | /22/2017 3:02:                  | 07 PM   |         |
|                                     |                   | Rename datacenter                       | B NS                                 | ■2%提供中心                                                                                                    | Completed<br>Completed | VCENTER COMM | 40 /<br>14 11 | ms 3/22/2017 | 3:01:53 PM 3<br>3:01:42 PM 3 | /22/2017 3:01:<br>/22/2017 3:01 | 12 PM   |         |
|                                     | 7                 | ∢<br>My Tasks ▼ Tasks Filter            | •                                    |                                                                                                    |                        |              |               |              |                              | Mor                             | e Tasks | 1       |
|                                     |                   |                                         |                                      |                                                                                                    |                        | <br>         |               |              |                              |                                 | _       | - (     |

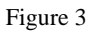

- 4. Select the installation location for vSecCenter-N and click the 'Next button', as shown in Figure
  - 4.

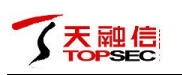

| vmware <sup>®</sup> vSphere Web Cli | ent <del>n</del> ≘                                                                                                    |                                                                                                    | Updated at 2:14 PM 🚺   Administrator@VCENTER.COM 🗸   Help 🗸   🔍 Search                                                                                                    | F             |
|-------------------------------------|----------------------------------------------------------------------------------------------------|----------------------------------------------------------------------------------------------------|----------------------------------------------------------------------------------------------------|---------------|
| Navigator                           | Getting Started Summa     Setting Networking S                                                                                                    | ns +<br>ary Monitor Manage Related Objects<br>Storace Alarm Definitions Taos Permissions                                                                                                    |                                                                                                    | 📉 (2) Work In |
|                                     | Deploy OVF Template  1 Source  1 a Select source 2 Ib Review details 2 Destination  2 a Select name and folder 2 b Select storage 2 c Selup networks 3 Ready to complete | Select name and folder<br>Specify a name and location for the deployed template<br>Name: VSecCenter-N-10.2<br>Select a folder or datacenter<br>Q Search<br>→ Q 192:183.34.10<br>▷ ■ DO_XOFV-N | The folder you select is where the entity will be located, and will be used to apply permissions to it.     The name of the entity must be unique within each vCenter Server VM folder.     The name of the entity must be unique within each vCenter Server VM folder.     The name | Progress      |
|                                     | Rename datacenter                                                                                                    | Ba NSX對接中心<br>Ba NSX對接由心<br>▼ Completed                                                                                                    | Back         Next         Finish         Cancel         Completion Time         Cancel           VCENTER COMMAL         7 ms         3/22/2017 3 0/2 0 PM         3/22/2017 3 0/3 2 PM         3/22/2017 3 0/3 2 PM           VCENTER COMMAL         7 ms         3/22/2017 3 0/3 PM         3/22/2017 3 0/3 PM         3/22/2017 3 0/3 PM           VCENTER COMMAL         11 ms         3/22/2017 3 0/3 PM         3/22/2017 3 0/3 PM         3/2/2017 3 0/3 PM           VCENTER COMMAL         11 ms         3/22/2017 3 0/3 PM         3/2/2017 3 0/3 PM         3/2/2017 3 0/3 PM                                                                                                    |               |

Figure 4

5. Select the disk deployment mode, select the disk location, click the "next" button, as shown in

Figure 5.

| vmware <sup>,</sup> vSphere Web Cl  | ient <del>n</del> ≘                                                                               |                                                                                                    |                                                                                           |                              |                              |                      |                | l Q Search             |           |
|-------------------------------------|---------------------------------------------------------------------------------------------------|----------------------------------------------------------------------------------------------------|-------------------------------------------------------------------------------------------|------------------------------|------------------------------|----------------------|----------------|------------------------|-----------|
| Navigator                           | I92.168.34.4 Action                                                                               | 1S 🔻                                                                                                    |                                                                                           |                              |                              |                      |                |                        |           |
| ( Home                              | Getting Started Summa                                                                             | ary Monitor Manage Related                                                                                                    | 1 Objects                                                                                 |                              |                              |                      |                |                        | (2) W     |
|                                     | Cottings Networking S                                                                             | Norago Alarm Definitions Tage                                                                                                    | Permissions                                                                               |                              |                              |                      |                |                        | ork in    |
| ♥ 201 192.168.34.10 ♥ 201 DC_VDFW-N | Deploy OVF Template                                                                               | Storage   Alarm Delinitions   Tags                                                                                                    | [ T ennissions ]                                                                          |                              |                              |                      | ?⊮             | ]                      | Prog      |
|                                     | Source     1a Select source     1b Review details     2 Destination     2a Select name and folder | Select storage<br>Select location to store the files f<br>Select virtual disk format: Thick<br>VM Storage Policy: Data<br>The following datastores are as | or the deployed templa<br>Provision Lazy Zeroer<br>store Default<br>cessible for the dest | d v<br>ination resource that | 1<br>at you selected. Select | the destination data | astore for the |                        | ess       |
| 34.9-kali                           | 2c Setup networks                                                                                 | Virtual machine configuration file                                                                                                    | Canacity                                                                                  | Disks.                       | Free                         | Type                 | Storene DRS    |                        |           |
|                                     | 3 Ready to complete                                                                               | datastore1                                                                                                    | 924.00 GB                                                                                 | 536.34 GB                    | 508.35 GB                    | VMFS                 | otoroge orto   | ssigned port groups)   | - C       |
| ▶ 🦉 福建(初始))                         |                                                                                                   | 4                                                                                                    | 5                                                                                         |                              |                              |                      |                |                        | *<br>     |
|                                     |                                                                                                   |                                                                                                    |                                                                                           |                              | Back                         | lext Finish          | Cancel         | 02:07 PM 3/22/2017 3:0 | 2:07 PM   |
|                                     | Rename datacenter                                                                                 | <u>同</u> NSX数据中心<br>Banex新增出人                                                                                                    | Completed     Completed                                                                   |                              | VCENTER.COMIAd               | 7                    | ms 3/22/2017 3 | 01:53 PM 3/22/2017 3:0 | 1:53 PM   |
|                                     | My Tasks 👻 Tasks Filter                                                                           | •                                                                                                    |                                                                                           |                              |                              |                      |                | M                      | ore Tasks |

Figure 5

6. Set the network for vSecCenter-N and click the "Next" button, as shown in Figure 6.

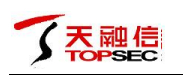

| vmware <sup>®</sup> vSphere Web Clien                    | nt <b>†</b> ≣             |                                         | Updated at 2:                 | 14 PM 👌 I Administrator@VC | CENTER.COM 👻   Help | 🔹 I 🔍 Search                                                                                                    | •      |
|----------------------------------------------------------|---------------------------|-----------------------------------------|-------------------------------|----------------------------|---------------------|----------------------------------------------------------------------------------------------------|--------|
| Navigator                                                | I 192.168.34.4 Action     | IS ¥                                    |                               |                            |                     | E*                                                                                                    |        |
| Home N                                                   | Cotting Staded Summa      | ny Manifer Manage Related Object        | te.                           |                            |                     |                                                                                                    | (2)    |
|                                                          | Getting Started Summa     | wanage Related Object                   | 10                            |                            |                     |                                                                                                    | Wort   |
|                                                          | Settings Networking S     | torage Alarm Definitions Tags Perm      | issions                       |                            |                     |                                                                                                    | ŝ      |
| ▼ En DC vDFW-N                                           | eploy OVF Template        |                                         |                               |                            | ? )                 | ••                                                                                                    | rog    |
| ✓ III cluster_vDFW-N                                     | 4. Courses                | Setup networks                          |                               |                            |                     |                                                                                                    | S S B. |
| <u>5</u> 192.168.34.4                                    | 1 Source                  | Configure the networks the deployed ter | mplate should use             |                            |                     |                                                                                                    |        |
| ► C ESX Agents                                           | 1a Select source          |                                         |                               |                            |                     |                                                                                                    |        |
| 34.15-VSecCenter-N-test     √     34.20-ySecCenter-N-1.0 | 1b Review details         | Source                                  |                               | Destination                | Configuration       |                                                                                                    |        |
| m 34.50-gaolitest1                                       | 2 Destination             | bridged                                 | VM Network                    |                            | ▼ Ø                 |                                                                                                    |        |
| 34.51_yjtest1                                            | 2a Select name and folder |                                         |                               |                            |                     | '                                                                                                    |        |
| 🖧 34.52_yjtest2 🗸                                        | 2b Select storage         |                                         |                               |                            |                     |                                                                                                    |        |
| 34.9-kali                                                | 2c Setup networks         |                                         |                               |                            |                     |                                                                                                    |        |
| NSX11214                                                 | 3 Ready to complete       | IP protocol: IPv4                       | IP all                        | ocation: Static Manual 🖨   |                     | ssigned port groups) 🔻 😋 .                                                                                      |        |
| ▶ 唧 福津(勿动!)                                              |                           |                                         | 1 01                          | ocatori. Otale manual g    |                     |                                                                                                    |        |
|                                                          |                           |                                         |                               |                            |                     |                                                                                                    |        |
|                                                          |                           | Source: bridged - Description           |                               |                            |                     |                                                                                                    |        |
|                                                          |                           | The bridged network                     |                               |                            |                     | H I                                                                                                    |        |
|                                                          |                           |                                         |                               |                            |                     |                                                                                                    |        |
|                                                          |                           |                                         |                               |                            |                     | line in the second second second second second second second second second second second second second second s |        |
|                                                          |                           | Destination: VM Network - Protocol set  | ttings                        |                            |                     |                                                                                                    |        |
|                                                          |                           | No configuration needed for this networ | к                             |                            |                     |                                                                                                    |        |
|                                                          |                           |                                         |                               |                            |                     |                                                                                                    |        |
|                                                          |                           |                                         |                               |                            |                     |                                                                                                    |        |
|                                                          |                           |                                         |                               |                            |                     |                                                                                                    |        |
|                                                          |                           |                                         |                               |                            |                     | Completion Time                                                                                                 |        |
|                                                          |                           |                                         |                               | Back Next                  | Finish Cancel       | 02:07 PM 3/22/2017 3:02:07 PM                                                                                   |        |
|                                                          | Rename datacenter         | In NSX数据中心                              | <ul> <li>Completed</li> </ul> | VCENTER.COMIVAd            | 7 ms 3/22/2017      | 7 3:01:53 PM 3/22/2017 3:01:53 PM                                                                               |        |
|                                                          | Initialize nowering On    | Ba MSX#HEM.2.                           | Completed                     | VCENTER COMINAN            | 11 me 3/22/2017     | 7 3-01-42 PM 3/22/2017 3-01-42 PM                                                                               |        |
|                                                          | My Tasks 👻 Tasks Filter   | *                                       |                               |                            |                     | More Tasks                                                                                                    | 1      |

Figure 6

7、 Check "Power on after deployment", click "Finish" button, so vSecCenter-N installation is complete, waiting for power and initialization completed, as shown in Figure 7.

| 188.34.4 Actions - y Started Summary Monitor Manage Related as Networking Storage Atam Definitions Tags tet Ready to complete Review your settings selections b tails OVF file Download size Size on diak                                                                                                    | Objects<br>Permissions<br>effore finishing the wizard.<br>E 记录安全的名称本明成WSK-WoDFW-N110.2增支版本Video<br>4.108<br>50.0m                                                                                                    | ⊙ ₩                                                                                                    | 2 Work in Fragress                                                                                                    |
|----------------------------------------------------------------------------------------------------|----------------------------------------------------------------------------------------------------|----------------------------------------------------------------------------------------------------|----------------------------------------------------------------------------------------------------|
| Started Summary Monitor Manage Related<br>Storage Alarm Definitions Tags<br>te<br>Ready to complete<br>Review your settings selections b<br>datas<br>OVF file<br>Download size<br>Size on diak                                                                                                    | Objects<br>Permissions<br>efore finishing the wizard.<br>E 公式安全的名称本例成WSK-WoDFW-IN10.2現文版本Weet<br>4 10 8<br>50 cm                                                                                                    | Center-№-1.0.2.ova                                                                                                    | 2) Work In Progress                                                                                                    |
| rape Name Datastore Datastore Target Polder Disk storage Nework mapping                                                                                                    | uo oo oo<br>VaseConter-N-1.0.2new<br>datastore1<br>192:168.34.4<br>DC_vCPV-N<br>Thick:Provision Lazy Zeroed<br>bridged to WiteWork                                                                                                    | ssign                                                                                                    | ied port groups) 🔹 😋                                                                                                    |
| IP allocation IP allocation I | Back N<br>Completed VCENTER COMMA<br>VCENTER COMMA                                                                                                    | ext Finish Cancel<br>02:0<br>. 7ms 3022017.3.01.5<br>.11me 3022017.3.01.4                                                                                                    | Image: Completion Time         Image: Completion Time         Image: Completion Time< |
| e (                                                                                                    | and folder<br>pe<br>pe<br>bits wave.<br>kits<br>kits<br>kits<br>kits<br>Folder<br>Disk storage<br>Network mapping<br>IP allocation<br>Power on atter deployment<br>kitscenter<br>Missiklight-b<br>Missiklight-b<br>Missiklight-b<br>Missiklight-b<br>Missiklight-b<br>Missiklight-b<br>Missiklight-b<br>Missiklight-b<br>Missiklight-b<br>Missiklight-b | and folder<br>pe Size of foldsk ou u u b<br>pe U Size of foldsk ou u b b<br>pe U Size of foldsk ou u b b<br>pe U Size of foldsk ou u b b<br>Datastore datastore i<br>Target 122 f63 34 4<br>Folder DC_vOFW-N<br>Disk storage Thick Provision Lazy Zeroed<br>Network mapping biological U Size - Manual, IPv4<br>I allocation Static - Manual, IPv4<br>I allocation Static - Manual, IPv4<br>I allocation VCENTER COMMAL<br>measure Completed VCENTER COMMAL<br>I Datasts Filter - VCENTER COMMAL | and tolder<br>State of lask: bold Ge<br>2e Datastore datastore 1<br>Target 112:168.34.4<br>Folder DC_XOFW-N<br>Disk storage Thick Provision Laz Zeroed<br>Network mapping bridget to VIN Network<br>IP allocation Static - Manual, IP-4<br>Eatacenter<br>Back Next Finish Cance 02<br>Rest Finish Cance 02<br>Disk storage Completed VCENTER COMMAL 7 ns 32220173.01.5<br>- Tasks Filter -                                                                                                    |

Figure 7

## 5.2 Configure the vSecCenter-N system

After the deployment of the vSecCenter-N virtual machine, you need to configure the network, including modifying the IP address of the server, enabling the

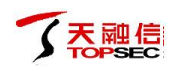

service from the startup and opening the main service. The specific steps are as follows:

 Open the vSecCenter-N virtual machine console, login(root/Topsec1!) and then modify and save the server IP address through vi /etc/sysconfig/network-scripts/ifcfg-ens33, a s shown in Figure 8.

| vSecCenter-N-1.0.2                                                                                                    | Toggle Keyboard | View Fullscreen | Send Ctrl+Alt+Delete |
|----------------------------------------------------------------------------------------------------|-----------------|-----------------|----------------------|
|                                                                                                    |                 |                 |                      |
| BOOTPROTD=static<br>DEFROUTE:yes<br>PEERBOITS:yes<br>IPU4,FAILURE_FATAL=no<br>IPU6,UINT=yes<br>IPU6,DEFROUTE:yes<br>IPU6_DEFROUTE:yes<br>IPU6_PEERBOITS:yes<br>IPU6_FAILURE_FATAL:I<br>NETMOSK=225.255.0<br>GATEWAY=192.160.34.21<br>NETMOSK=225.255.40<br>GATEWAY=192.160.34.21<br>NETMOSK=255.255.40<br>GATEWAY=192.160.34.21<br>NETMOSK=255.255.40<br>GATEWAY=192.160.34.21<br>NETD=979722-c3a0-42ba-9255-4bedae0033671<br>DEVICE=ens33<br>ONBOOT=yes<br>- |                 |                 |                      |
|                                                                                                    |                 |                 |                      |
|                                                                                                    |                 |                 |                      |
| -                                                                                                    |                 |                 |                      |
|                                                                                                    |                 |                 |                      |
|                                                                                                    |                 |                 |                      |
|                                                                                                    |                 |                 |                      |
|                                                                                                    |                 |                 |                      |
| "/etc/sysconfig/network-scripts/ifcfg-ens33" 19L, 342C                                                                                                    |                 |                 |                      |

Figure 8

 $2\,{\scriptstyle \sim}\,$  After modifying and saving the server IP address, you need to manually restart the ne

twork card service, as shown in Figure 9.

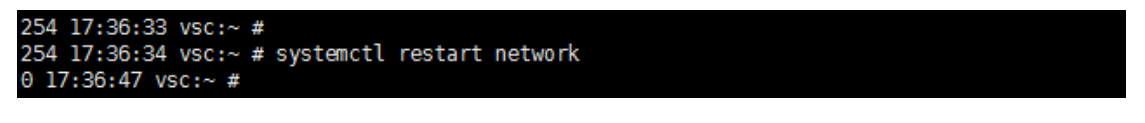

Figure 9

3. Use vSecCenter.sh autostart configure service auto\_start, use vSecCenter.sh to start start

the system main service, as shown in Figure 10.

| 0 11:03:03 vsc:~ #                                                                                                    |
|----------------------------------------------------------------------------------------------------|
| 0 11:03:04 vsc:~ # vseccenter.sh autostart                                                                                             |
| <pre>ln -s '/usr/lib/systemd/system/topsecredis.service' '/etc/systemd/system/multi-user.target.wants/topsecredis.service'</pre>       |
| ln -s '/usr/lib/systemd/system/cmdland.service' '/etc/systemd/system/multi-user.target.wants/cmdland.service'                          |
| <pre>ln -s '/usr/lib/systemd/system/postgresql.service' '/etc/systemd/system/multi-user.target.wants/postgresql.service'</pre>         |
| <pre>ln -s '/usr/lib/systemd/system/topsecnginx.service' '/etc/systemd/system/multi-user.target.wants/topsecnginx.service'</pre>       |
| <pre>ln -s '/usr/lib/systemd/system/topsecuwsgi.service' '/etc/systemd/system/multi-user.target.wants/topsecuwsgi.service'</pre>       |
| <pre>ln -s '/usr/lib/systemd/system/tplogcollector.service' '/etc/systemd/system/multi-user.target.wants/tplogcollector.service'</pre> |
| <pre>ln -s '/usr/lib/systemd/system/tplogparser.service' '/etc/systemd/system/multi-user.target.wants/tplogparser.service'</pre>       |
| <pre>ln -s '/usr/lib/systemd/system/tpftpserver.service' '/etc/systemd/system/multi-user.target.wants/tpftpserver.service'</pre>       |
| ln -s '/usr/lib/systemd/system/celeryworker.service' '/etc/systemd/system/multi-user.target.wants/celeryworker.service'                |
| <pre>ln -s '/usr/lib/systemd/system/celerybeat.service' '/etc/systemd/system/multi-user.target.wants/celerybeat.service'</pre>         |
| ln -s '/usr/lib/systemd/system/ntpd.service' '/etc/systemd/system/multi-user.target.wants/ntpd.service'                                |
| <pre>ln -s '/usr/lib/systemd/system/supervisord.service' '/etc/systemd/system/multi-user.target.wants/supervisord.service'</pre>       |
| 0 11:03:14 vsc:~ # vseccenter.sh start                                                                                                 |
| 0 11:03:31 vsc:~ #                                                                                                    |
| 0 11:03:34 vsc:~ #                                                                                                    |
| 0 11:03:34 vsc:~ #                                                                                                    |

Figure 10

## 5.3 Login&register NSX service

After deployment and configuration of the vSecCenter-N is complete, you can log in to the vSecCenter-N system for configuration, including adding the virtualization platform and registering the NSX service. The steps are as follows:

Open the browser, it is recommended to use Firefox or Chrome, enter the vSecCenter-N IP address: <u>https://192.168.34.21:9443</u>, user name/password is admin / admin, as shown in Figure 11.

| ← ▲ https://192.168.34.21:9443 | V 隠速 V 高速 C Q, 百度 <ctrl+k></ctrl+k>        | ☆ 自 ♣ ☆ ち * ┺ * ☰ |
|--------------------------------|--------------------------------------------|-------------------|
|                                |                                            |                   |
|                                | 3 vSecCenter                               | -                 |
|                                | Username : admin Login<br>Password : ••••• |                   |

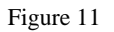

2. After the success of the login, click the Virtualization Platform> Platform Center in the left menu bar, and then click the "Add" button. Enter the correct information about the vCenter and NSX Manager platform respectively in the Add Virtualization Platform interface, and then click "Save" Button, as shown in Figure 12.

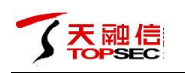

| ← ▲ https://192.168.34.21:9443                                                                                                    |                            |                             | 🦁 器 📌 高速 🛛 C 🛛 Q 百度 <ctr< th=""><th>'l+K&gt;</th><th>☆ 自 ↓ 合</th><th>•)- u - ≡</th></ctr<> | 'l+K>           | ☆ 自 ↓ 合 | •)- u - ≡ |
|----------------------------------------------------------------------------------------------------|----------------------------|-----------------------------|--------------------------------------------------------------------------------------------|-----------------|---------|-----------|
|                                                                                                    |                            |                             |                                                                                            |                 |         |           |
|                                                                                                    |                            |                             |                                                                                            |                 |         |           |
| SYSTEM MANAGEMENT                                                                                                    |                            |                             |                                                                                            |                 |         |           |
| SYSTEM MONITOR                                                                                                    | Virtualization Platform Ma | inagement                   |                                                                                            |                 |         |           |
| CONTRACT CONTRACT | add edit delete            |                             |                                                                                            |                 |         |           |
| POLICY MANAGEMENT                                                                                                    | Name                       |                             |                                                                                            | manager address |         |           |
| VIRTUALIZATION PLATFORM                                                                                                    |                            | Add virtualization platform | n                                                                                          | $\otimes$       |         |           |
| Platform Center                                                                                                    |                            | Name:                       | vcenter34.10                                                                               |                 |         |           |
| USER                                                                                                    |                            | Туре:                       | VMware platform      KVM platform      XEN platform                                        |                 |         |           |
| E FIREWALL MANAGEMENT                                                                                                    |                            | IP address:                 | 192.168.34.10                                                                              |                 |         |           |
| E UPGRADE                                                                                                    |                            | Username:                   | administrator@vcenter.com                                                                  |                 |         |           |
| ≣ LOG                                                                                                    |                            | Password:                   | •••••                                                                                      |                 |         |           |
|                                                                                                    |                            | description:                |                                                                                            |                 |         |           |
|                                                                                                    |                            |                             |                                                                                            |                 |         |           |
|                                                                                                    |                            | NOV                         |                                                                                            |                 |         |           |
|                                                                                                    |                            | NCV manager eddroses        | 400 460 04 40                                                                              |                 |         |           |
|                                                                                                    |                            | NOX manager address.        | 192.100.34.12                                                                              |                 |         |           |
|                                                                                                    |                            | NOX manager username.       | admin                                                                                      |                 |         |           |
|                                                                                                    |                            | NSA manager password:       | *****                                                                                      | _               |         |           |
|                                                                                                    |                            |                             | save cancel res                                                                            | et              |         |           |
|                                                                                                    |                            |                             |                                                                                            |                 |         |           |
|                                                                                                    |                            |                             |                                                                                            |                 |         |           |
|                                                                                                    |                            |                             |                                                                                            |                 |         |           |
|                                                                                                    |                            |                             |                                                                                            |                 |         |           |
|                                                                                                    |                            |                             |                                                                                            |                 |         |           |
| Show recent task                                                                                                    |                            |                             |                                                                                            |                 |         | 1         |
|                                                                                                    |                            |                             |                                                                                            |                 |         | (         |

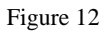

 $3\,{}_{\sim}\,$  Select the virtualization platform you just added and click the "Sync info" button, as shown in

Figure 13.

| ← ▲ https://192.168.34.21:9443                                                                                                    |                                                           | ▼ 謎 📌 高速 🛛 🤆 🤇 百度。 | cCtrl+K> ✿          | ▲ 슈 카 - 빅 - 북 |
|----------------------------------------------------------------------------------------------------|-----------------------------------------------------------|--------------------|---------------------|---------------|
|                                                                                                    |                                                           |                    |                     |               |
|                                                                                                    |                                                           |                    |                     |               |
| SYSTEM MANAGEMENT                                                                                                    |                                                           |                    |                     |               |
| SYSTEM MONITOR                                                                                                    | Virtualization Platform Management                        |                    |                     |               |
| CONTRACT CONTRACT | add edit delete Sync info Register nsx service Unregister |                    |                     |               |
| POLICY MANAGEMENT                                                                                                    | Name                                                      | IP address         | NSX manager address |               |
| VIRTUALIZATION PLATFORM                                                                                                    | vmware platform vcenter34.10                              | 192.168.34.10      | 192.168.34.12       |               |
| Platform Center                                                                                                    |                                                           |                    |                     |               |
| <b>USER</b>                                                                                                    |                                                           |                    |                     |               |
| FIREWALL MANAGEMENT                                                                                                    |                                                           |                    |                     |               |
| E UPGRADE                                                                                                    |                                                           |                    |                     |               |
| <b>E 106</b>                                                                                                    | Processing data,                                          | please later       |                     |               |
|                                                                                                    | In treatment                                              |                    |                     |               |
|                                                                                                    |                                                           |                    |                     |               |
|                                                                                                    |                                                           |                    |                     |               |
|                                                                                                    |                                                           |                    |                     |               |
|                                                                                                    |                                                           |                    |                     |               |
|                                                                                                    |                                                           |                    |                     |               |
|                                                                                                    |                                                           |                    |                     |               |
|                                                                                                    |                                                           |                    |                     |               |
|                                                                                                    |                                                           |                    |                     |               |
|                                                                                                    |                                                           |                    |                     |               |
|                                                                                                    |                                                           |                    |                     |               |
|                                                                                                    |                                                           |                    |                     |               |
|                                                                                                    |                                                           |                    |                     |               |
| Show recent task                                                                                                    |                                                           |                    |                     |               |

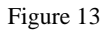

4. After the synchronization information is successful, click the "Register nsx service" button to register the NSX service, as shown in Figure 14.

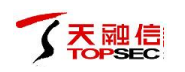

| ← ● https://192.168.34.21:9443 |                                                             | V 器 / 高速 C Q 百度 < C | Ctr/+K> ✿           | ፅ ∔ กิ      | •5   • 12   •   ≣ |
|--------------------------------|-------------------------------------------------------------|---------------------|---------------------|-------------|-------------------|
|                                | =                                                           |                     |                     |             | Welcome 👻         |
| 2017-3-22 15:30:32             | Home Page / Platform Center                                 |                     |                     |             |                   |
| SYSTEM MANAGEMENT              |                                                             |                     |                     |             |                   |
| SYSTEM MONITOR                 | Virtualization Platform Management                          |                     |                     |             |                   |
| OBJECT MANAGEMENT              | add edit delete Sync info Register nsx service Unregister n | sx service          |                     |             |                   |
| POLICY MANAGEMENT              | Name                                                        | IP address          | NSX manager address | description |                   |
| VIRTUALIZATION PLATFORM        | vmware platform vcenter34.10                                | 192.168.34.10       | 192.168.34.12       |             |                   |
| Platform Center                |                                                             | 4                   |                     |             |                   |
| ≣ USER                         |                                                             |                     |                     |             |                   |
| E FIREWALL MANAGEMENT          |                                                             |                     |                     |             |                   |
| E UPGRADE                      |                                                             |                     |                     |             |                   |
| ≣ LOG                          |                                                             |                     |                     |             |                   |
|                                |                                                             |                     |                     |             |                   |
|                                |                                                             |                     |                     |             |                   |
|                                |                                                             |                     |                     |             |                   |
|                                |                                                             |                     |                     |             |                   |
|                                |                                                             |                     |                     |             |                   |
|                                |                                                             |                     |                     |             |                   |
|                                |                                                             |                     |                     |             |                   |
|                                |                                                             |                     |                     |             |                   |
|                                |                                                             |                     |                     |             |                   |
|                                |                                                             |                     |                     |             |                   |
|                                |                                                             |                     |                     |             |                   |
|                                |                                                             |                     |                     |             |                   |
|                                |                                                             |                     |                     |             |                   |
| Show recent task               |                                                             |                     |                     |             |                   |

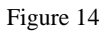

5. After logging in to the NSX service, log in to the vCenter home page through the vSphere Web Client, click the "Network & Security" option, click the "Service Definition" option in the left toolbar, switch the "Services" tab, confirm the success of the NSX service registration ,as shown in Figure 15.

| vmware <sup>®</sup> vSphere Web Client | nt≡                         |                                           |                    | Updated at 3              | 32 PM 🚺 I Administrato | or@VCENTER.COM | ✓ I Help ✓ I | Q Search        | -          |
|----------------------------------------|-----------------------------|-------------------------------------------|--------------------|---------------------------|------------------------|----------------|--------------|-----------------|------------|
| Navigator 📮                            | Service Definitions         |                                           |                    |                           |                        |                |              |                 |            |
| Hosts and Clusters                     | Services Service Managers   | Hardware I                                | Devices            |                           |                        |                |              |                 | 3          |
| Networking & Security                  |                             | le la la la la la la la la la la la la la |                    |                           |                        |                |              |                 |            |
| 🚟 NSX Home                             | NSA manager. 192.168.34.12  |                                           |                    |                           |                        |                |              |                 | nPr        |
| 🖓 Dashboard                            | 🕂 🖌 🗶 🖓 Actions 🗸           |                                           |                    |                           |                        |                |              | Q Filter        | - ge       |
| installation                           | Name                        | Version                                   | Functions          | Deployment Mechanism      | Service Managers       | Services       |              |                 | ss         |
| Sector States                          | 🖏 GenericFastPath           |                                           | IDS IPS            |                           | NSX Manager            | 0              |              |                 |            |
| NSX Edges                              | 🖏 Port Profile              |                                           |                    |                           | Port Profile Manager   | 0              |              |                 |            |
| Firewall                               | Protocol Introspection      |                                           | Network Monitoring | Host based vNIC           | NSX Manager            | 0              |              |                 |            |
| R SpoofGuard                           | 🖏 Distributed Load Balancer |                                           | 2: Load balancer,  | Host based vNIC           | NSX Manager            | 0              |              |                 |            |
|                                        | 🖏 VMware Data Security      | 6.2                                       | Data security      | Host based Guest Introsp  | Data Security Service  | 0              |              |                 |            |
| Service Composer                       | SAM Data Collection Service |                                           | Data Collection    | Management plane only     | InternalServiceManager | 0              |              |                 |            |
| Data Security                          | 🔲 Guest Introspection       | 6.2.3                                     |                    | Host based Guest Introsp  | InternalServiceManager | 0              |              |                 |            |
| ✓ Tools                                | 🖏 Topsec vDFW               | 1.0                                       | Firewall           | Host based vNIC           | Topsec vSecCenter      | 0              |              |                 |            |
| Flow Monitoring                        | S VMware Network Fabric     | 6.2.4                                     |                    | Host based NSX vSwitch fi | InternalServiceManager | 0              |              |                 |            |
| Activity Monitoring                    |                             |                                           |                    |                           |                        |                |              |                 |            |
| the Traceflow                          |                             |                                           |                    |                           |                        |                |              |                 | _          |
| Networking & Security Inventory        |                             |                                           |                    |                           |                        |                |              |                 |            |
| RNSX Managers                          |                             |                                           |                    |                           |                        |                |              |                 |            |
|                                        |                             |                                           |                    |                           |                        |                |              |                 |            |
|                                        |                             |                                           |                    |                           |                        |                |              |                 |            |
|                                        |                             |                                           |                    |                           |                        |                |              |                 |            |
|                                        | 44                          |                                           |                    |                           |                        |                |              | 9 Objects       | 3 -        |
|                                        |                             |                                           |                    |                           |                        |                |              | 0.0010000       | -          |
|                                        | 🕄 Recent Tasks              |                                           |                    |                           |                        |                |              | 1               | <b>#</b> × |
|                                        | Task Name                   | Target                                    | 4                  | Status                    | Initiator              | Queued For     | Start Time   | Completion Time |            |
|                                        |                             |                                           |                    |                           |                        |                |              |                 |            |
|                                        |                             |                                           |                    |                           |                        |                |              |                 |            |
|                                        | (                           |                                           |                    |                           |                        |                |              |                 |            |
|                                        | My Tasks 👻 Tasks Filter 👻   |                                           |                    |                           |                        |                |              | More Ta         | asks       |

Figure 15

## 5.4 Deployment&Configuration of system Top-VSP

After successfully registering the service, proceed to deploy the vNGFW operation, as follows:

 Log in to the vCenter home page through the vSphere Web Client, click the "Network & Security" option, click the "Installation" option on the left side of the toolbar, switch the "Service Deployments" tab, click the "+" button,select the registered NSX service "Topsec vDFW" in the "Deploy Network & Security Services" interface, click the "Next" button, as shown in Figure 16.

| Navigator                       | Installation                               |                                                                             |                                              |                     |                 |
|---------------------------------|--------------------------------------------|-----------------------------------------------------------------------------|----------------------------------------------|---------------------|-----------------|
| 🖣 Hosts and Clusters 💿 🕥        | Management Host Preparation                | _oglcal Network Preparation Service Deploy                                  | ments                                        |                     |                 |
| Networking & Security           | NSX Manager: 192.168.34.12                 |                                                                             |                                              |                     |                 |
| 🛃 NSX Home                      | Network & Security Service Deploym         | ients                                                                       |                                              |                     |                 |
| 🖓 Dashboard                     | Network & security services are deplo      | yed on a set of clusters. Manage service deploy                             | ments here by adding new services or dele    | ting existing ones. |                 |
| C Installation                  | ▲ ± ⊕ ☆                                    |                                                                             |                                              |                     | Q Filter        |
| State Logical Switches          | En Doploy Natural's & Socurity Sond        |                                                                             |                                              |                     | Address Range   |
| NSX Edges                       | Deploy Network & Security Servi            | ces                                                                         |                                              |                     |                 |
| Firewall                        | 1 Select services & schedule               | Select services & schedule<br>Select one or more Network & Security service | ces to deploy You can also specify the scher | dule for deployment |                 |
| SpootGuard                      | 2 Select clusters                          |                                                                             |                                              |                     |                 |
| Service Definitions             | 3 Select storage and<br>Management Network | Select services:                                                            |                                              |                     |                 |
| Service Composer                | 4 Ready to complete                        |                                                                             |                                              | Q Filter            | •               |
| Tools                           |                                            | Name                                                                        | Description                                  | Category            |                 |
| Elow Monitoring                 |                                            | Muture Data Security                                                        | Discovery of sensitive data at rest          |                     |                 |
| Activity Monitoring             |                                            | Guest Introspection                                                         | Base service for all solutions based         |                     |                 |
| the Traceflow                   |                                            | Topsec vDFW                                                                 |                                              |                     |                 |
| Networking & Security Inventory |                                            |                                                                             |                                              |                     |                 |
| 🞆 NSX Managers                  | >                                          |                                                                             |                                              |                     |                 |
|                                 |                                            |                                                                             |                                              |                     |                 |
|                                 |                                            |                                                                             |                                              |                     |                 |
|                                 |                                            |                                                                             |                                              |                     | 0.itoms         |
|                                 |                                            |                                                                             |                                              |                     | 0 items         |
|                                 |                                            |                                                                             |                                              |                     |                 |
|                                 |                                            |                                                                             |                                              |                     | ÷ *             |
|                                 |                                            | Specify schedule:                                                           |                                              |                     | Completion Time |
|                                 |                                            | Deploy now      Schedule the deployment                                     | it 3:39 PM 🚽                                 |                     |                 |
|                                 |                                            |                                                                             |                                              |                     |                 |
|                                 |                                            |                                                                             |                                              | Next Finish         | Cancel          |

Figure 16

- 2. Select the corresponding data center and cluster, click the "Next" button, as shown in Figure
  - 17.

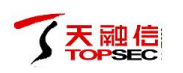

| Navigator I                     | Installation                                         |                                                                                                    |                 |         |
|---------------------------------|------------------------------------------------------|----------------------------------------------------------------------------------------------------|-----------------|---------|
| Hosts and Clusters              | Management Host Preparation L                        | ogical Network Preparation Service Deployments                                                                                                    |                 | (2) V   |
| Networking & Security           | NSX Manager 102 169 24 12                            |                                                                                                    |                 | Vork    |
| NSX Home                        | Natural: 8 Canucity Camica Danlaum                   | auta                                                                                                    |                 | In Pr   |
| 🙉 Dashboard                     | Network & security service beployin                  | ento<br>ad an e eat of cluetare. Menega canica danloymente hara by editing new canicas or delating avisting ones                                              |                 | ogre    |
| 🔅 Installation                  | A second second services are deploy                  | eu on a set of clusters, manage service deproyments nere by adding new services of defening existing ones.                                                    |                 | SS      |
| 🀏 Logical Switches              | • × % T                                              |                                                                                                    |                 |         |
| I NSX Edges                     | Deploy Network & Security Service                    | ies                                                                                                    | Address Range   |         |
| 10 Firewall                     | <ul> <li>1 Select services &amp; schedule</li> </ul> | Select clusters                                                                                                    |                 |         |
| 🜇 SpoofGuard                    | 2 Select clusters                                    | Select one or more clusters on which to deploy the service(s). If a selected cluster has an older version of a service deployed,<br>service will be upgraded. | the             |         |
| 🌼 Service Definitions           | 3 Select storage and                                 |                                                                                                    |                 |         |
| Service Composer                | Management Network                                   | Datacenter: * DC_vDFW-N 🔹                                                                                                    |                 |         |
| 😘 Data Security                 | 4 Ready to complete                                  | Q Filter 🔹                                                                                                    |                 |         |
| - Tools                         |                                                      |                                                                                                    |                 |         |
| Flow Monitoring                 |                                                      |                                                                                                    |                 |         |
| Activity Monitoring             |                                                      | V 期 Custel_VDFW-IN                                                                                                    |                 |         |
| Hatwarking & Convitu Inventory  |                                                      | □ B1 (NOA, Ref =                                                                                                    |                 |         |
| Networking & security inventory |                                                      | EN MAGEN SCHOOL                                                                                                    |                 |         |
| anagers >                       |                                                      |                                                                                                    |                 |         |
|                                 |                                                      |                                                                                                    |                 |         |
|                                 |                                                      |                                                                                                    |                 |         |
|                                 |                                                      |                                                                                                    | 0 i             | tems    |
|                                 |                                                      |                                                                                                    |                 |         |
|                                 |                                                      |                                                                                                    |                 | ¥×      |
|                                 |                                                      |                                                                                                    | Completion Time |         |
|                                 |                                                      |                                                                                                    |                 |         |
|                                 |                                                      |                                                                                                    |                 |         |
|                                 |                                                      |                                                                                                    |                 |         |
|                                 |                                                      | Back Next Finish Ca                                                                                                    | ncel Mor        | e Tasks |

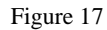

3. Then select the data storage, network and change the IP allocation mode, here need to pay attention to two aspects: on the one hand, select the network can only choose a distributed virtual switch, it needs to add configuration in advance; the other hand, if the selected cluster contains Multiple ESXi hosts, then the data storage needs to choose shared storage, also need to add the configuration in advance. Then click the "Next" button, as shown in Figure 18.

| vmware <sup>®</sup> vSphere Web Client | fh≡                                    |                                                                                                    |                             |                | dministrator@VCENTER.C |                  | Q Search -      |  |  |  |
|----------------------------------------|----------------------------------------|----------------------------------------------------------------------------------------------------|-----------------------------|----------------|------------------------|------------------|-----------------|--|--|--|
| Navigator                              | Installation                           |                                                                                                    |                             |                |                        |                  |                 |  |  |  |
| Hosts and Clusters                     | Management Host Preparation L          | ogical Network Preparati                                                                                                    | on Service Deployments      |                |                        |                  | 22              |  |  |  |
| Networking & Security                  | NSX Manager: 192 168 34 12             |                                                                                                    |                             |                |                        |                  | Vork            |  |  |  |
| Home NSX Home                          | Notwork & Socurity Soprice Deployme    | onte                                                                                                    |                             |                |                        |                  | P               |  |  |  |
| 🔊 Dashboard                            | Network & security services are deploy | unk a security service ophysitems of the service defloyments here by adding new services or deletion existing ones                                                                                                    |                             |                |                        |                  |                 |  |  |  |
| 🔅 Installation                         |                                        | unk a security services are deproyed on a securit custors, manage service deprogramments rere by adding new services on dereining example in the security services are deprogramments and the security services are deprogramments and the security services are deprogramments and the security services are deprogramments are deprogramments |                             |                |                        |                  |                 |  |  |  |
| 🀏 Logical Switches                     |                                        |                                                                                                    |                             |                |                        |                  |                 |  |  |  |
| 🔜 NSX Edges                            | Deploy Network & Security Servic       | es                                                                                                    |                             |                |                        |                  | Madress Range   |  |  |  |
| 📕 Firewall                             | ✓ 1 Select services & schedule         | Select storage and Ma                                                                                                    | anagement Network           |                |                        |                  |                 |  |  |  |
| 🖷 SpoolGuard                           | ✓ 2 Select clusters                    | Assign a network and I                                                                                                    | P address range for each se | ervice to use. |                        |                  | -               |  |  |  |
| Service Definitions                    | 3 Select storage and                   | Que las                                                                                                    | 01-11-1                     | Detector       | Madamad                | 10               |                 |  |  |  |
| Service Composer                       | Management Network                     | At Tapage (DEW)                                                                                                    | cluster                     | detectore      | DRedOreure             | IP assignment    | _               |  |  |  |
| ① Data Security                        | 4 Ready to complete                    | Topsec vor w                                                                                                    | Dg custer_vDFW-N            | datastore i    | DPongroup +            | J IPPOOL2 Change |                 |  |  |  |
| ✓ Tools                                |                                        |                                                                                                    |                             |                |                        |                  |                 |  |  |  |
| Elow Monitoring                        |                                        |                                                                                                    |                             |                |                        |                  |                 |  |  |  |
| Activity Monitoring                    |                                        |                                                                                                    |                             |                |                        |                  |                 |  |  |  |
| Traceflow                              |                                        |                                                                                                    |                             |                |                        |                  |                 |  |  |  |
| Networking & Security Inventory        |                                        |                                                                                                    |                             |                |                        |                  |                 |  |  |  |
| MSX Managers >                         |                                        |                                                                                                    |                             |                |                        |                  |                 |  |  |  |
|                                        |                                        |                                                                                                    |                             |                |                        |                  |                 |  |  |  |
|                                        |                                        |                                                                                                    |                             |                |                        |                  |                 |  |  |  |
|                                        |                                        |                                                                                                    |                             |                |                        |                  | 0 items         |  |  |  |
|                                        |                                        |                                                                                                    |                             |                |                        |                  |                 |  |  |  |
|                                        |                                        |                                                                                                    |                             |                |                        |                  | <b>∓</b> ×      |  |  |  |
|                                        |                                        |                                                                                                    |                             |                |                        |                  | Completion Time |  |  |  |
|                                        |                                        |                                                                                                    |                             |                |                        |                  |                 |  |  |  |
|                                        |                                        |                                                                                                    |                             |                |                        |                  |                 |  |  |  |
|                                        |                                        |                                                                                                    |                             |                |                        |                  |                 |  |  |  |
|                                        |                                        |                                                                                                    |                             |                | Back Next              | Finish Can       | Cel More Tasks  |  |  |  |

Figure 18

 Please check if the settings are correct after successful loading. Click "Finish" button, as shown in Figure 19.

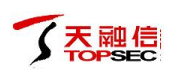

| vmware <sup>®</sup> vSphere Web Client                  | Ħ≡                                  |                              | Upd                      | ated at 3:32 PM 💍       | Administrator@VCENTER.       | COM + I Help + |           | arch          |
|---------------------------------------------------------|-------------------------------------|------------------------------|--------------------------|-------------------------|------------------------------|----------------|-----------|---------------|
| Navigator                                               | Installation                        |                              |                          |                         |                              |                |           |               |
| Hosts and Clusters                                      | Management Host Preparation L       | ogical Network Preparati     | on Service Deployments   |                         |                              |                |           | 8             |
| Networking & Security                                   | NSX Manager: 192 168 34 12          |                              |                          |                         |                              |                |           | lork l        |
| INSX Home                                               | Network & Security Service Deploym  | onte                         |                          |                         |                              |                |           | P             |
| 🖓 Dashboard                                             | Network & security service services | vention a set of clusters. M | anare senice denloyments | e here by adding new se | nices or deleting existing a | nac            |           | ogre          |
| 🔅 Installation                                          | • · · · · ·                         |                              |                          |                         |                              |                |           |               |
| 🌸 Logical Switches                                      | T A XY T                            |                              |                          |                         |                              |                | (Q PIILEI |               |
| III NSX Edges                                           | Deploy Network & Security Service   | ces                          |                          |                         |                              |                | >> ~~     | odress Hange  |
| 📕 Firewall                                              | ✓ 1 Select services & schedule      | Ready to complete            |                          |                         |                              |                |           |               |
| 🖷 SpoofGuard                                            | ✓ 2 Select clusters                 | Review settings before       | finishing the wizard.    |                         |                              |                |           |               |
| is Service Definitions                                  | Select storage and                  | Sebedule et a blew           |                          |                         |                              |                |           |               |
| Service Composer                                        | Management Network                  | Schedule at . Now            |                          |                         |                              |                |           |               |
| 🕥 Data Security                                         | 4 Ready to complete                 | Service                      | cluster                  | Datastore               | DRadCraue                    | IP assignment  |           |               |
| ▼ Tools                                                 |                                     | TOPSEC VDPW                  | In cluster_vDPW-I4       | G datastore i           | E DPolitGroup                | IF FOOL2       |           |               |
| 🙀 Flow Monitoring                                       |                                     |                              |                          |                         |                              |                |           |               |
| Activity Monitoring                                     |                                     |                              |                          |                         |                              |                |           |               |
| \$월 Traceflow                                           |                                     |                              |                          |                         |                              |                |           |               |
| <ul> <li>Networking &amp; Security Inventory</li> </ul> |                                     |                              |                          |                         |                              |                |           |               |
| 🔣 NSX Managers >                                        |                                     |                              |                          |                         |                              |                |           |               |
|                                                         |                                     |                              |                          |                         |                              |                |           |               |
|                                                         |                                     |                              |                          |                         |                              |                |           |               |
|                                                         |                                     |                              |                          |                         |                              |                |           | 0 items       |
|                                                         |                                     |                              |                          |                         |                              |                |           |               |
|                                                         |                                     |                              |                          |                         |                              |                |           | IX            |
|                                                         |                                     |                              |                          |                         |                              |                |           | <b>+</b> ^    |
|                                                         |                                     |                              |                          |                         |                              |                | Co        | mpletion Time |
|                                                         |                                     |                              |                          |                         |                              |                | _         |               |
|                                                         |                                     |                              |                          |                         |                              |                |           |               |
|                                                         |                                     |                              |                          |                         | Back Next                    | Finish         | ancel     | More Tasks    |

Figure 19

5. Patiently waiting to deploy vNGFW to complete, the installation status shown as successful, as

shown in Figure 20.

| vmware <sup>®</sup> vSphere Web Client       | h≣                     |                       |                               | Update                  | ed at 3:32 PM 🚺 I Admini      | strator@VCENTER.C       | OM ▼ I Help ▼ I ( | Q Search -        |
|----------------------------------------------|------------------------|-----------------------|-------------------------------|-------------------------|-------------------------------|-------------------------|-------------------|-------------------|
| Navigator I                                  | Installation           |                       |                               |                         |                               |                         |                   |                   |
| 📢 Hosts and Clusters 🗼 🧐                     | Management Host        | Preparation Logical   | Network Preparation           | Service Deployments     |                               |                         |                   | A 6.              |
| Networking & Security                        | NSX Manager: 102 1     | 69 34 12              |                               |                         |                               |                         |                   | Vork              |
| INSX Home                                    | Notwork & Coourity C   | anice Depleumente     |                               |                         |                               |                         |                   | In Pr             |
| 🛞 Dashboard                                  | Network & Security S   | ervice Deployments    |                               |                         |                               | a datakan salakan sa    |                   | ogre              |
| 🔅 Installation                               | Network & security ser | vices are deployed on | a set of clusters, manag      | e service deployments n | lere by adding new services ( | in deleting existing on | 15.<br>C          | s                 |
| (1) Logical Switches                         | + × % 1                |                       |                               |                         |                               |                         | le                | <b>2</b> , Filter |
| NSX Edges                                    | Service                | Version               | Installation Status           | Service Status          | Cluster                       | Datastore               | Port Group        | IP Address Range  |
| Firewall                                     | Topsec vDFW            | 1.0                   | <ul> <li>Succeeded</li> </ul> | ✓ Up                    | Cluster_vDFW-N                | datastore1              | DPortGroup        | IP POOL2          |
| R SpoofGuard                                 |                        |                       |                               |                         |                               |                         |                   |                   |
| Service Definitions                          |                        |                       |                               |                         |                               |                         |                   |                   |
| Service Composer                             |                        |                       |                               |                         |                               |                         |                   |                   |
| Data Security                                |                        |                       |                               |                         |                               |                         |                   |                   |
| ▼ Tools                                      |                        |                       |                               |                         |                               |                         |                   |                   |
| 🕞 Flow Monitoring                            |                        |                       |                               |                         |                               |                         |                   |                   |
| Activity Monitoring                          |                        |                       |                               |                         |                               |                         |                   |                   |
| traceflow                                    |                        |                       |                               |                         |                               |                         |                   |                   |
| Networking & Security Inventory              |                        |                       |                               |                         |                               |                         |                   |                   |
| R NSX Managers                               |                        |                       |                               |                         |                               |                         |                   |                   |
| <b>,</b> ,,,,,,,,,,,,,,,,,,,,,,,,,,,,,,,,,,, |                        |                       |                               |                         |                               |                         |                   |                   |
|                                              |                        |                       |                               |                         |                               |                         |                   |                   |
|                                              |                        |                       |                               |                         |                               |                         |                   |                   |
|                                              |                        |                       |                               |                         |                               |                         |                   | 1 items           |
|                                              |                        |                       |                               |                         |                               |                         |                   |                   |
|                                              | 👸 Recent Tasks         |                       |                               |                         |                               |                         |                   |                   |
|                                              | Task Name              | Targe                 | t                             | itatus                  | Initiator                     | Queued For              | Start Time        | Completion Time   |
|                                              |                        |                       |                               |                         |                               |                         |                   |                   |
|                                              |                        |                       |                               |                         |                               |                         |                   |                   |
|                                              | 4                      |                       |                               |                         |                               |                         |                   | •                 |
|                                              | My Tasks 🔻 🛛 Tasks F   | ilter 🔻               |                               |                         |                               |                         |                   | More Tasks        |

Figure 20

6. Log in to vSecCenter-N to view the corresponding vNGFW. The online status of the vNGFW and the status of the CMDL connection are online, as shown in Figure 21.

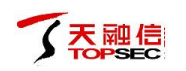

| ← ▲ https://192.168.34.21:9443 |                                  |                  |                 | 💙 🎎 📈 高速         | C Q 百度 <       | Ctrl+K> ✿                           | ≜ ∔       | â      | <b>•</b> ) - | <b>t</b> ,   - | ≡ |
|--------------------------------|----------------------------------|------------------|-----------------|------------------|----------------|-------------------------------------|-----------|--------|--------------|----------------|---|
| 🚿 VSECCENTER                   | =                                |                  |                 |                  |                |                                     |           |        | W            | /elcome 👻      |   |
| 2017-3-22 15:58:41             | Home Page / Firewall             |                  |                 |                  |                |                                     |           |        |              |                |   |
| SYSTEM MANAGEMENT              |                                  |                  |                 |                  |                |                                     |           |        |              |                |   |
| SYSTEM MONITOR                 | Virtual gateway management       |                  |                 |                  |                |                                     |           |        |              |                |   |
| OBJECT MANAGEMENT              | Add group Add virtual gateway ed | tit Force Sync C | CMDL on All Dev | Force Sync CMDL  | Operate 🗸      |                                     |           |        |              |                | 1 |
| POLICY MANAGEMENT              | Virtual gateway name             | IP address       | Online State    | CMDL conn status | Memory and cpu | Session number and Session new rate | e Send by | te Run | nir Redi     | Version i      | r |
| VIRTUALIZATION PLATFORM        | ✓                                |                  |                 |                  |                |                                     |           |        |              |                |   |
| I USER                         | Topsec vDFW(192.168.34.4)        | 192.168.34.22    | Online          | Online           |                |                                     |           |        | O            |                |   |
| FIREWALL MANAGEMENT            |                                  |                  |                 |                  |                |                                     |           |        |              |                | 1 |
| ► Firewall                     |                                  |                  |                 |                  |                |                                     |           |        |              |                |   |
| E UPGRADE                      |                                  |                  |                 |                  |                |                                     |           |        |              |                |   |
| ≣ L0G                          |                                  |                  |                 |                  |                |                                     |           |        |              |                |   |
|                                |                                  |                  |                 |                  |                |                                     |           |        |              |                |   |
|                                |                                  |                  |                 |                  |                |                                     |           |        |              |                |   |
|                                |                                  |                  |                 |                  |                |                                     |           |        |              |                |   |
|                                |                                  |                  |                 |                  |                |                                     |           |        |              |                |   |
|                                |                                  |                  |                 |                  |                |                                     |           |        |              |                |   |
|                                |                                  |                  |                 |                  |                |                                     |           |        |              |                |   |
|                                |                                  |                  |                 |                  |                |                                     |           |        |              |                |   |
|                                |                                  |                  |                 |                  |                |                                     |           |        |              |                |   |
|                                |                                  |                  |                 |                  |                |                                     |           |        |              |                |   |
|                                |                                  |                  |                 |                  |                |                                     |           |        |              |                |   |
|                                |                                  |                  |                 |                  |                |                                     |           |        |              |                |   |
|                                | Page 1 of 1                      | » G              |                 |                  |                |                                     |           | Sho    | w 1 - 1 ,    | total of 1     |   |
|                                |                                  |                  |                 |                  |                |                                     |           |        |              |                |   |
| Show recent task               |                                  |                  |                 |                  |                |                                     |           |        |              |                | 6 |
|                                |                                  |                  |                 |                  |                |                                     |           |        |              |                |   |

Figure 21

## 5.5 Configure security group and redirection

After the deployment and configuration of vNGFW, the configuration of the security group and traffic redirection is performed. The detail steps are as follows:

Log in to the vCenter home page through the vSphere Web Client, click the "Network & security" option, click the "Service Composer" option on the left side of the toolbar, switch the "Security Groups" tab, click the "New Security Group" option, enter the security group name "Group Test ", click the" Next "button, as shown in Figure 22.

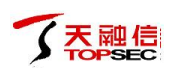

| vmware <sup>,</sup> vSphere Web Client | n                                                                                                    | Q Search -               |
|----------------------------------------|----------------------------------------------------------------------------------------------------|--------------------------|
| Navigator 👢                            | 🖉 Service Composer                                                                                                    |                          |
| Hosts and Clusters                     | Security Groups Security Policies Canvas                                                                              | (2)<br>×                 |
| Networking & Security                  | NSX Manager (and aso by an internet)                                                                                  | lork l                   |
| 🔠 NSX Home                             | 192.100.34.12                                                                                                    | n Pr                     |
| 🚱 Dashboard                            |                                                                                                    | Q Filler                 |
| @ Installation                         | Name Description Security Policies Guest Introspection Servi Firewall Rules Network Introspection Se Virtual Machines | Included Security Groups |
| 🎡 Logical Switches                     | eff New Security Group                                                                                                | >> 0                     |
| III NSX Edges                          | 1 Name and description Name and description                                                                           |                          |
| 👩 Firewall                             | 2 Define dynamic membership                                                                                           |                          |
| n SpoolGuard                           | V 3 Select objects to include Name: * Group Test                                                                      |                          |
| Service Definitions                    | A Select objects to exclude Description:                                                                              |                          |
| / 🗃 Service Composer                   | 5 Ready to complete                                                                                                   |                          |
| 😰 Data Security                        |                                                                                                    |                          |
| - Tools                                | Scope: Global                                                                                                    |                          |
| 🔜 Flow Monitoring                      |                                                                                                    |                          |
| Activity Monitoring                    |                                                                                                    |                          |
| Carlow Carlow                          |                                                                                                    |                          |
| Networking & Security Inventory        |                                                                                                    |                          |
| NSX Managers >                         |                                                                                                    |                          |
|                                        |                                                                                                    |                          |
|                                        |                                                                                                    |                          |
|                                        |                                                                                                    |                          |
|                                        |                                                                                                    | 1 items 📑 🗧              |
|                                        |                                                                                                    | I ×                      |
|                                        |                                                                                                    | Completing Time          |
|                                        |                                                                                                    | 3/22/2017 3:57:04 PM     |
|                                        |                                                                                                    | 3/22/2017 3:49:46 PM     |
|                                        | Back Next Finish Can                                                                                                  | cel 3/22/2017 2:40:45 PM |
|                                        | My Tasks + Tasks Filter +                                                                                             | More Tasks               |
|                                        |                                                                                                    |                          |

Figure 22

2. Defining dynamic membership You can specify the dynamic membership criteria that you must meet as a member of the security group for the object. Here you can choose the relationship between the determination entity, the satisfaction criteria, and the membership conditions. Here we choose the virtual machine name to include "Test", as shown in Figure 23.

| vmware <sup>®</sup> vSphere Web Client                                                                                                    | h≡                                                                                     | Updated at 3:32 PM 👌   Administrator@VCENTER.COM -   Help -                                                                | Q Search -                                    |
|----------------------------------------------------------------------------------------------------|----------------------------------------------------------------------------------------|----------------------------------------------------------------------------------------------------|-----------------------------------------------|
| Navigator                                                                                                    | Service Composer                                                                       | Canuas                                                                                                    | 22                                            |
| Networking & Security<br>RNX Home<br>Cashboard<br>Ristallation<br>Listal Contense                                                                                                    | NSX Manager: 192.168.34.12<br>Name Description<br>P New Security Group                 | Security Policies Guest Introspection Servi Piewall Rules Network Introspection Se. Virtual Machines                       | Q Filter<br>Induded Security Groups           |
| Euglian Switches     NSX Edges     Firewall     SolofGuard     Service Definitions                                                                                                    | 1 Name and description     2 Define dynamic membership     3 Select objects to include | Define dynamic membership<br>Specify dynamic membership criteria that objects must meet to be part of this security group. |                                               |
| Sendes Composer  Sata Security  Tools  Cols  Co | <ul> <li>Seecorpeter vector</li> <li>Seedy to complete</li> </ul>                      | Membership criteria 1 Match Any of the criteria below Criteria Details VM Name  Contains test X                            |                                               |
|                                                                                                    |                                                                                        |                                                                                                    | 1 items • • • • • • • • • • • • • • • • • • • |
|                                                                                                    | My Tasks 👻 Tasks Filter 👻                                                              | Back Next Finish Car                                                                                                    | Cel 3/22/2017 3:40:45 PM*<br>More Tasks       |

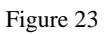

3. When you select an object to include, it will always be included in the strategy, whether or not it meets the membership criteria, as shown in Figure 24.

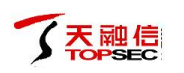

| Navigator                                                                                                    | 🛙 🖉 Service Composer                                                                                                    |                                                                                                    |          |                                                                                                    |       |                                                                                                    |
|----------------------------------------------------------------------------------------------------|----------------------------------------------------------------------------------------------------|----------------------------------------------------------------------------------------------------|----------|----------------------------------------------------------------------------------------------------|-------|----------------------------------------------------------------------------------------------------|
| 📢 Hosts and Clusters 🕑 🧐                                                                                                    | Security Groups Security Policies                                                                                                    | Canvas                                                                                                    |          |                                                                                                    |       | 2                                                                                                    |
| Hosts and Clusters     Hosts and Clusters     Hosts and Clusters     Hosts and Clusters     Nork days     Nork Home     Dashboard     Installation     Logical Switches     Toolg     Firewall     Source Definitions     Gende Composer     Data Security     Tools     Cuby Monitoring     Cuby Monitoring     Cuby Monitoring     Cuby Monitoring     Katuby Monitoring     Matching Security Inventory     Mix Managers | Security Groups Security Policies NSX Manager: 192168.34.12  Temperature New Security Group Internet New Security Group Internet New Security | Canvas           Security Policies         Quest Interspection Servit         P           Select objects to include         Select objects to include         Select objects that should always be included in this group, r           Object Type:         Virtual Machine <ul></ul> | egardles | ter Votual Machines<br>ss of whether they meet the membership orteria.<br>↓ Filter<br>Selected Objects<br>↓ @ 35.253_yjtest_centos7 | •     | 2) WKR In Property<br>Induced Security Groups<br>0                                                         |
|                                                                                                    |                                                                                                    | 35.254_ytest_centos7     host1_vtan100_100.104     v                                                                                                    |          | 1                                                                                                    | items | Tompletion Time                                                                                            |
|                                                                                                    | My Tasks + Tasks Filter +                                                                                                    | SZ REINS                                                                                                    |          | Back Next Finish C                                                                                                    | ancel | 3/22/2017 3:57:04 PM <sup>33</sup><br>3/22/2017 3:49:46 PM<br>3/22/2017 3:49:45 PM<br>3/22/2017 3:49:45 PM |

Figure 24

4. When you select an object to exclude, it will always be excluded from the policy, whether or

not it meets the membership criteria, as shown in Figure 25.

| avigator                       | I Service Composer                         |                                              |                         |                                |                            |                           |
|--------------------------------|--------------------------------------------|----------------------------------------------|-------------------------|--------------------------------|----------------------------|---------------------------|
| Hosts and Clusters             | Security Groups Security Policie           | es Canvas                                    |                         |                                |                            |                           |
| tworking & Security            | NSX Manager: 192 168 34 12                 |                                              |                         |                                |                            |                           |
| NSX Home                       | •                                          |                                              |                         |                                |                            | Co Eillor                 |
| Dashboard                      |                                            |                                              |                         |                                |                            | (a rinei                  |
| Installation                   | Name Description                           | Security Policies Guest Intros               | action Servi Firewall F | Rules Network Introsp          | ection Se Virtual Machines | Included Security Group   |
| Logical Switches               | New Security Group                         |                                              |                         |                                |                            | <b>**</b> 0               |
| NSX Edges                      | <ul> <li>1 Name and description</li> </ul> | Select objects to exclude                    |                         |                                |                            |                           |
| Firewall                       | 2 Define dynamic membershir                | Select objects that should always be exclude | 1 in this group, regard | lless of whether they meet the | membership criteria.       |                           |
| SpoofGuard                     | 3 Select objects to include                |                                              |                         |                                |                            |                           |
| Service Definitions            |                                            | Object Type: Virtual Machine                 |                         |                                |                            |                           |
| Service Composer               |                                            | Q Filter                                     |                         |                                | Q Filter                   | •                         |
| Data Security                  | <ul> <li>5 Ready to complete</li> </ul>    | Available Objects                            |                         | Selected Objects               |                            |                           |
| ools                           |                                            | wxw windows 7                                | -                       | 🗸 🔂 centos7_x64                |                            |                           |
| Flow Monitoring                |                                            | wxw windows 2008                             |                         |                                |                            |                           |
| Activity Monitoring            |                                            | B TOP-CMP                                    |                         |                                |                            |                           |
| Traceflow                      |                                            | A 34.20-vSecCenter-N-1.0.1                   |                         |                                |                            |                           |
| etworking & Security Inventory |                                            | ✓ 🗗 centos7_x64                              |                         |                                |                            |                           |
| NSX Managers                   | >                                          | 🔮 34.102-VMware-Vcenter(勿动)                  |                         |                                |                            |                           |
|                                |                                            | host1_vlan200_200.103                        | 4                       |                                |                            |                           |
|                                |                                            | host1_vlan100_100.102                        |                         |                                |                            |                           |
|                                |                                            | 🗿 34.101-VMware-AD (勿助)                      |                         |                                |                            |                           |
|                                |                                            | 35.253_yjtest_centos7                        |                         |                                |                            | 1 items                   |
|                                |                                            | 35.254_yjtest_centos7                        |                         |                                |                            |                           |
|                                |                                            | host1_vlan100_100.104                        |                         |                                |                            |                           |
|                                |                                            |                                              | •                       |                                |                            | Completion Time           |
|                                |                                            |                                              | 32 items                |                                | 10                         | 3/22/2017 3:57:04 F       |
|                                |                                            |                                              |                         |                                |                            | 3/22/2017 3:49:46 F       |
|                                |                                            |                                              |                         | Back                           | ext Finish Ca              | Incel 2/99/9017 3-40-45 P |

Figure 25

 Check the new security group configuration is correct, click the "Finish" button, as shown in Figure 26.

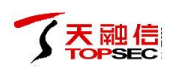

| vmware <sup>®</sup> vSphere Web Client 1 | ħ≡                                              |                                  | Updated at 3:32 PI           | M 🖸 I Administrator@VCENTER.COM    | 🕶   Help 🕶   🤇                          | Search -                 |
|------------------------------------------|-------------------------------------------------|----------------------------------|------------------------------|------------------------------------|-----------------------------------------|--------------------------|
| Navigator                                | Service Composer                                |                                  |                              |                                    |                                         |                          |
| 📢 Hosts and Clusters 💿 🖲                 | Security Groups Security Policies               | Canvas                           |                              |                                    |                                         | (2) <                    |
| Networking & Security                    |                                                 |                                  |                              |                                    |                                         | Vork                     |
| RSX Home                                 | 140X mailagel. 192.168.34.12                    |                                  |                              |                                    |                                         | In Pr                    |
| 🚱 Dashboard                              | ľ                                               |                                  |                              |                                    | le                                      | Q Filter                 |
| 🙀 Installation                           | Name Description                                | Security Policies Gues           | t Introspection Servi Firew. | all Rules Network Introspection Se | Virtual Machines                        | Included Security Groups |
| 🂁 Logical Switches                       | e New Security Group                            |                                  |                              |                                    |                                         | •• U                     |
|                                          | <ul> <li>1 Name and description</li> </ul>      | Ready to complete                |                              |                                    |                                         |                          |
| 10 Firewall                              | <ul> <li>2 Define dynamic membership</li> </ul> |                                  |                              |                                    |                                         |                          |
| Page SpoofGuard                          | <ul> <li>3 Select objects to include</li> </ul> | Name: Group Test                 |                              |                                    |                                         |                          |
| Service Definitions                      | ✓ 4 Select objects to exclude                   | Description:                     |                              |                                    |                                         |                          |
| 🧧 Service Composer                       | ✓ 5 Ready to complete                           | Scope: Global                    |                              |                                    |                                         |                          |
| 🚺 Data Security                          |                                                 | Dynamic membership               |                              |                                    |                                         |                          |
|                                          |                                                 |                                  |                              |                                    |                                         |                          |
| Flow Monitoring                          |                                                 | Members matching (Any) of the cr | iteria below                 |                                    |                                         |                          |
| Activity Monitoring                      |                                                 | Key                              | Critoria                     | Malua                              |                                         |                          |
| Naturation 9. Constitutions form         |                                                 | VMName                           | Contains                     | test                               |                                         |                          |
| Networking & security inventory          |                                                 |                                  |                              |                                    |                                         |                          |
| C Nox managers                           |                                                 |                                  |                              |                                    |                                         |                          |
|                                          |                                                 | Objects to Include               |                              | Objects to Exclude                 |                                         |                          |
|                                          |                                                 | Name                             |                              | Name                               |                                         |                          |
|                                          |                                                 | 35.253_yjtest_centos7            |                              | centos7_x64                        |                                         | 1 items 🔒 🗸              |
|                                          |                                                 |                                  |                              | -                                  |                                         |                          |
|                                          |                                                 |                                  |                              |                                    |                                         |                          |
|                                          |                                                 |                                  |                              |                                    |                                         | Completion Time          |
|                                          |                                                 |                                  |                              |                                    |                                         | 3/22/2017 3:57:04 PM     |
|                                          |                                                 |                                  |                              | Back Next                          | Finish Cancel                           | 3/22/2017 3:49:46 PM     |
|                                          | My Tasks 🔻 Tasks Filter 💌                       |                                  | _                            |                                    | ,,,,,,,,,,,,,,,,,,,,,,,,,,,,,,,,,,,,,,, | More Tasks               |
|                                          |                                                 |                                  |                              |                                    |                                         | Store rusts              |

Figure 26

6. After creating a security group, you can view the eligible objects in the security group, as

shown in Figure 27.

| vmware <sup>®</sup> vSphere Web Client | ħ≡                      |                        |                   |                               |                 |                   |            | · I Help → I 🔍         | Search                   |       |
|----------------------------------------|-------------------------|------------------------|-------------------|-------------------------------|-----------------|-------------------|------------|------------------------|--------------------------|-------|
| Navigator                              | Service Composer        |                        |                   |                               | Course To at 11 |                   | 0          |                        |                          |       |
| Hosts and Clusters                     | Security Groups S       | ecurity Policies Canva | s                 |                               | Group rest - vi | rtual machines    |            |                        |                          | A C   |
| Networking & Security                  | NSX Manager 400 46      | 0.04.40                |                   |                               | Virtual Machi   | nes (0) Errors    |            |                        |                          | /ork  |
| 🛃 NSX Home                             | 140X manager. 192.16    | 8.34.12 *              |                   |                               |                 | Q Filter          | -          |                        |                          | In Pr |
| 💫 Dashboard                            | 1 1 1 1 1 1 1 X         |                        |                   |                               | Name            |                   |            | <u> </u>               |                          | ogre  |
| @ Installation                         | Name                    | Description            | Security Policies | Guest Introspection           | 👼 34.15-vSec0   | Center-N-test01   |            | Virtual Machines       | Included Security Groups | ss    |
| 3 Logical Switches                     | Activity Monitorin      |                        | 4                 | 0                             | A 34.50-gaolit  | est1              |            | 0                      | 0                        |       |
| NSX Edges                              | e Group Test            |                        | 0                 | 0                             | A 34.51_yjtest  | 1                 |            | >6                     | 0                        |       |
| Firewall                               |                         |                        |                   |                               | A 34.52_yjtest  | 2                 |            |                        |                          |       |
| ra SpoofGuard                          |                         |                        |                   |                               | 🔂 35.253_yjte:  | st_centos7        |            |                        |                          |       |
| Service Definitions                    |                         |                        |                   |                               | 🗿 35.254_yjte:  | st_centos7        |            |                        |                          |       |
| 🧧 Service Composer                     |                         |                        |                   |                               |                 |                   |            |                        |                          |       |
| 🛐 Data Security                        |                         |                        |                   |                               |                 |                   |            |                        |                          |       |
|                                        |                         |                        |                   |                               | Members as      | s of 3/22/2017 4: | 13 PM      |                        |                          |       |
| 👧 Flow Monitoring                      |                         |                        |                   |                               |                 |                   |            |                        |                          |       |
| Activity Monitoring                    |                         |                        |                   |                               |                 |                   |            |                        |                          |       |
| Carlow Carlow                          |                         |                        |                   |                               |                 |                   |            |                        |                          |       |
| ✓ Networking & Security Inventory      |                         |                        |                   |                               |                 |                   |            |                        |                          |       |
| 🗱 NSX Managers >                       |                         |                        |                   |                               |                 |                   |            |                        |                          |       |
|                                        |                         |                        |                   |                               |                 |                   |            |                        |                          |       |
|                                        |                         |                        |                   |                               |                 |                   |            |                        |                          |       |
|                                        |                         |                        |                   |                               |                 |                   |            |                        |                          |       |
|                                        | M                       |                        |                   |                               |                 |                   |            |                        | 2 items 🔒 🗸              |       |
|                                        | Recent Tasks            |                        |                   |                               |                 |                   |            |                        | <b>I</b> ×               |       |
|                                        | Task Name               | Target                 |                   | Status                        | Initiate        | or                | Queued For | Start Time             | Completion Time          |       |
|                                        | Reconfigure virtual mad | chine 🔂 Top            | sec vDFW (1)      | <ul> <li>Completed</li> </ul> | VCE             | VTER.COMINAd      | 5 ms       | 3/22/2017 3:57:02 PM   | 3/22/2017 3:57:04 PM     |       |
|                                        | Reconfigure virtual mad | chine 🔂 Top            | sec vDFW (1)      | <ul> <li>Completed</li> </ul> | VCE             | VTER.COMINAd      | 66 ms      | 3/22/2017 3:49:46 PM   | 3/22/2017 3:49:46 PM     |       |
|                                        | Reconfigure virtual mag | hine 🕅 Tor             | SAC VOEW (1)      | Completed                     | VCE             |                   | / me       | 3/22/2017 3-/10-/15 PM | 3/22/2017 3-/0-//5 PM    |       |
|                                        | My Tasks 👻 Tasks Fi     | ilter 👻                |                   |                               |                 |                   |            |                        | More Tasks               |       |

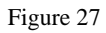

7. Next we configure the traffic redirection, press left toolbar to switch the "Firewall" option,
 Click the "Configure" tab, then switch to the "Partner security services" tab, click the "Add
 Rule" button, as shown in Figure 28.

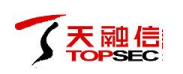

| vmware <sup>®</sup> vSphere Web Client                  | ft≣             |                         |                       | Updated                       | l at 3:32 PM 💍 I Administral | or@VCENTER.COM - | - I Help - I 🔍       | Search                |     |
|---------------------------------------------------------|-----------------|-------------------------|-----------------------|-------------------------------|------------------------------|------------------|----------------------|-----------------------|-----|
| Navigator                                               | Firewall        |                         |                       |                               |                              |                  |                      |                       |     |
| 🖣 Hosts and Clusters 💿 🕥                                | Configuration   | Saved Configurations    |                       |                               |                              |                  |                      |                       |     |
| Networking & Security                                   | NSX Manager:    | 192.168.34.12           |                       |                               |                              |                  |                      |                       | Örk |
| 👭 NSX Home                                              |                 | (                       |                       |                               |                              |                  |                      |                       | nPr |
| 🚱 Dashboard                                             | 1 Last pub      | lish operation succeede | d 3/1/2017 2:07:09 AM |                               |                              |                  |                      | 8                     | gre |
| installation                                            | General E       | thernet Partner seco    | urity services        |                               |                              |                  |                      |                       | SS  |
| m Logical Switches                                      |                 |                         |                       |                               |                              |                  |                      | _                     |     |
| NSX Edges                                               | • 🛛 × 🗉         | * =+  % L               | Y                     |                               |                              |                  |                      |                       |     |
| Firewall                                                | No.             | Name                    | Rule ID               | Source                        | Destination                  | Service          | Action               | Additional Attributes |     |
| Not Spool Guard                                         | 📑 Del           | fault Section           |                       |                               |                              |                  | 🛛 🖯 🖶 🔁              | / x =t =. 1           |     |
| Service Definitions                                     |                 |                         |                       |                               |                              |                  |                      |                       |     |
| Service Composer                                        |                 |                         |                       |                               |                              |                  |                      |                       |     |
| 🛐 Data Security                                         |                 |                         |                       |                               |                              |                  |                      |                       |     |
|                                                         |                 |                         |                       |                               |                              |                  |                      |                       |     |
| 👿 Flow Monitoring                                       |                 |                         |                       |                               |                              |                  |                      |                       |     |
| Activity Monitoring                                     |                 |                         |                       |                               |                              |                  |                      |                       |     |
| Carlow Traceflow                                        |                 |                         |                       |                               |                              |                  |                      |                       |     |
| <ul> <li>Networking &amp; Security Inventory</li> </ul> |                 |                         |                       |                               |                              |                  |                      |                       |     |
| RSX Managers                                            |                 |                         |                       |                               |                              |                  |                      |                       |     |
|                                                         |                 |                         |                       |                               |                              |                  |                      |                       |     |
|                                                         |                 |                         |                       |                               |                              |                  |                      |                       |     |
|                                                         |                 |                         |                       |                               |                              |                  |                      |                       |     |
|                                                         |                 |                         |                       |                               |                              |                  |                      |                       |     |
|                                                         | 👸 Recent Ta     | sks                     |                       |                               |                              |                  |                      | I.>                   | Į.  |
|                                                         | Task Name       |                         | Target                | Status                        | Initiator                    | Queued For       | Start Time           | Completion Time       | -   |
|                                                         | Reconfigure vir | tual machine            | Dopsec vDFW (1)       | <ul> <li>Completed</li> </ul> | VCENTER.COM\\Ad              | 5 ms             | 3/22/2017 3:57:02 PM | 3/22/2017 3:57:04 PM  |     |
|                                                         | Reconfigure vir | tual machine            | Topsec vDFW (1)       | <ul> <li>Completed</li> </ul> | VCENTER.COM\\Ad              | 66 ms            | 3/22/2017 3:49:46 PM | 3/22/2017 3:49:46 PM  |     |
|                                                         | Reconfigure vir | tual machine            | TonsecyDEW (1)        | ✓ Completed                   | VCENTER COMMAN               | 4 ms             | 3/22/2017 3:40:45 PM | 3/99/2017 3-40-45 PM  | •   |
|                                                         | My Tasks 👻      | Tasks Filter 🔻          |                       |                               |                              |                  |                      | More Task             | s   |

Figure 28

8、 Click Modify on the new rule, as shown in Figure 29.

| vmware <sup>®</sup> vSphere Web Client | nt≣          |                                                                                                    |                                    | Updated                       | at 3:32 PM 🖸 I Administr | ator@VCENTER.COM - | 🗧 l Help 👻 l 🔍       | Search                |  |  |  |  |
|----------------------------------------|--------------|----------------------------------------------------------------------------------------------------|------------------------------------|-------------------------------|--------------------------|--------------------|----------------------|-----------------------|--|--|--|--|
| Navigator I                            | Firewall     |                                                                                                    |                                    |                               |                          |                    |                      |                       |  |  |  |  |
| - Hosts and Clusters                   | Configura    | tion Saved Configurations                                                                                                    |                                    |                               |                          |                    |                      | 2                     |  |  |  |  |
| Networking & Security                  | NSX Mana     | K Manager: 192.168.34.12 *                                                                                                    |                                    |                               |                          |                    |                      |                       |  |  |  |  |
| NSX Home                               | This rule    | s rule set has unsaved changes. Click on Publish Changes button to start deploying or click Save Changes to save this configuration. |                                    |                               |                          |                    |                      |                       |  |  |  |  |
| S Dashboard                            | Publist      | Changes Revert Changes                                                                                                    | Save Changes                       | Update Changes                |                          |                    |                      | gress                 |  |  |  |  |
| (ge installation                       |              |                                                                                                    |                                    |                               |                          |                    |                      |                       |  |  |  |  |
| NSX Edges                              | Unde<br>Rule | r Partner security services Cont<br>at position 1 has invalid actions                                                                | Iguration<br>Redirect To (Service) | Profile) is not configured    |                          |                    |                      | 8                     |  |  |  |  |
| Firewall                               |              | at position i nuo intana actiona                                                                                                    | , redirect to (octifice            | Tome) is not comigated        |                          |                    |                      |                       |  |  |  |  |
| SpoofGuard                             | General      | Ethernet Partner securit                                                                                                    | y services                         |                               |                          |                    |                      |                       |  |  |  |  |
| Service Definitions                    | 🔶 🗈 🗴        | : = = 1 😵 🖳 🕺 🦞                                                                                                    |                                    |                               |                          |                    |                      | -                     |  |  |  |  |
| Service Composer                       | No.          | Name                                                                                                    | Rule ID                            | Source                        | Destination              | Service            | Action               | Additional Attributes |  |  |  |  |
| 1 Data Security                        | v 📑          | Default Section (Rule 1)                                                                                                    |                                    |                               |                          |                    | 🗟 C 🕈 💋              | / × =+ =+ ⊱           |  |  |  |  |
| Tools                                  | ⊘1           |                                                                                                    |                                    | * anv                         | * anv                    | * anv              |                      | <b>7</b>              |  |  |  |  |
| Flow Monitoring                        |              |                                                                                                    |                                    |                               |                          |                    | _                    |                       |  |  |  |  |
| Pt Traceflow                           |              |                                                                                                    |                                    |                               |                          |                    |                      |                       |  |  |  |  |
| Networking & Security Inventory        |              |                                                                                                    |                                    |                               |                          |                    |                      |                       |  |  |  |  |
| H NSX Managers                         |              |                                                                                                    |                                    |                               |                          |                    |                      |                       |  |  |  |  |
|                                        |              |                                                                                                    |                                    |                               |                          |                    |                      |                       |  |  |  |  |
|                                        |              |                                                                                                    |                                    |                               |                          |                    |                      |                       |  |  |  |  |
|                                        |              |                                                                                                    |                                    |                               |                          |                    |                      |                       |  |  |  |  |
|                                        |              |                                                                                                    |                                    |                               |                          |                    |                      |                       |  |  |  |  |
|                                        | 😨 Recen      | t Tasks                                                                                                    |                                    |                               |                          |                    |                      | 1×                    |  |  |  |  |
|                                        | Task Name    | Та                                                                                                    | rget                               | Status                        | Initiator                | Queued For         | Start Time           | Completion Time       |  |  |  |  |
|                                        | Reconfigur   | e virtual machine 🏻 🎒                                                                                                    | Topsec vDFW (1)                    | <ul> <li>Completed</li> </ul> | VCENTER.COM\Ad           | 5 ms               | 3/22/2017 3:57:02 PM | 3/22/2017 3:57:04 PM  |  |  |  |  |
|                                        | Reconfigur   | e virtual machine 🏻 🖞                                                                                                    | Topsec vDFW (1)                    | <ul> <li>Completed</li> </ul> | VCENTER.COM\Ad           | 66 ms              | 3/22/2017 3:49:46 PM | 3/22/2017 3:49:46 PM  |  |  |  |  |
|                                        | Reconfigur   | a virtual machina 🛛 🖓                                                                                                    | TonsecyDEW (1)                     | Completed ;;                  | VCENTER COMILLA          | / me               | 3/22/2017 3:40:45 PM | 3/99/9017 3:40:45 PM  |  |  |  |  |
|                                        | My Tasks 🔻   | Tasks Filter 🔻                                                                                                    |                                    |                               |                          |                    |                      | More Tasks            |  |  |  |  |

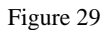

9. In the rule edit operation interface, [Service]select the NSX service "Topsec vDFW", [Service Profile] select the "Topsec vDFW\_VendorTem.....",[Action] select the "Redirect",[Direction] select the "In/Out", [Packet Type] select the "IPV4",and then click "Save" button, as shown in Figure 30.

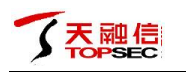

| Rule 1 - Edit Action | ?                  |
|----------------------|--------------------|
| Service:             | Topsec vDFW 🔹      |
| Service Profile:     | Topsec vDFW_Ve 🔹   |
| Action:              | Redirect 🔹         |
| Direction:           | In/Out 🔹           |
| Packet Type:         | IPV4 🔹             |
| Tag:                 |                    |
| Log:                 | 🔵 Log 💿 Do not log |
| Comments:            |                    |
|                      | Save Cancel        |
|                      | E: 20              |

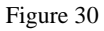

10. To return to the previous page, click "Topsec vDFW\_VendorTemplate for service-21" on the newly added rule and select and add the previously configured security group "Group Test" in the "Specify Service Profile Binding" interface. Click "OK" Button, as shown in Figure 31, 32.

| vmware <sup>®</sup> vSphere Web Client                  | ft≣        |                                                                                                    |                       | Updated                       | at 3:32 PM 🖸 I Administr     | ator@VCENTER.COM +      | r I Help マ I 🔍       | Search -                    |  |  |
|---------------------------------------------------------|------------|----------------------------------------------------------------------------------------------------|-----------------------|-------------------------------|------------------------------|-------------------------|----------------------|-----------------------------|--|--|
| Navigator                                               | Firewall   |                                                                                                    |                       |                               |                              |                         |                      | <b>Z</b>                    |  |  |
| Hosts and Clusters                                      | Configura  | tion Saved Configurations                                                                                                    | •                     |                               |                              |                         |                      | U N                         |  |  |
| Networking & Security                                   | NSX Mana   | Iger: 192.168.34.12                                                                                                    |                       |                               |                              |                         |                      | fork i                      |  |  |
| NSX Home                                                | This rule  | In set has upgruid dynamics. Olick on Bulklich Changes hutter to start dealering or click Saus Changes to saus this configuration. |                       |                               |                              |                         |                      |                             |  |  |
| 🔊 Dashboard                                             | Publis     | h Changes Revert Chan                                                                                                    | nes Save Changes      | Update Changes                | a ouve onlinges to sure this | sonnguration.           |                      | gres                        |  |  |
| installation                                            |            |                                                                                                    |                       |                               |                              |                         |                      |                             |  |  |
| 2 Logical Switches                                      | General    | Ethernet Partner sec                                                                                                    | urity services        |                               |                              |                         |                      |                             |  |  |
| I NSX Edges                                             | • • • •    | • = = 18 🖬 😵                                                                                                    | 7                     |                               |                              |                         |                      | -                           |  |  |
| Firewall                                                | No.        | Name                                                                                                    | Rule ID               | Source                        | Destination                  | Service                 | Action               | Additional Attributes       |  |  |
| SpootGuard                                              | - Fb.      | Default Section (Rule 1)                                                                                                    |                       |                               |                              |                         |                      | A                           |  |  |
|                                                         | 1 43       |                                                                                                    |                       |                               |                              |                         |                      |                             |  |  |
| Data Security                                           | 01         |                                                                                                    |                       | <ul> <li>any</li> </ul>       | <ul> <li>any</li> </ul>      | <ul> <li>any</li> </ul> | Redirect             | <b>ʻ</b>                    |  |  |
| Tools                                                   |            |                                                                                                    |                       |                               |                              |                         | TOPSECVORW Ve        |                             |  |  |
| Elow Monitoring                                         |            |                                                                                                    |                       |                               |                              |                         | Topsec vDFW_Ver      | ndorTemplate for service-21 |  |  |
| Activity Monitoring                                     |            |                                                                                                    |                       |                               |                              |                         |                      |                             |  |  |
| traceflow                                               |            |                                                                                                    |                       |                               |                              |                         |                      |                             |  |  |
| <ul> <li>Networking &amp; Security Inventory</li> </ul> |            |                                                                                                    |                       |                               |                              |                         |                      |                             |  |  |
| H NSX Managers                                          |            |                                                                                                    |                       |                               |                              |                         |                      |                             |  |  |
| -                                                       |            |                                                                                                    |                       |                               |                              |                         |                      |                             |  |  |
|                                                         |            |                                                                                                    |                       |                               |                              |                         |                      |                             |  |  |
|                                                         |            |                                                                                                    |                       |                               |                              |                         |                      |                             |  |  |
|                                                         |            |                                                                                                    |                       |                               |                              |                         |                      |                             |  |  |
|                                                         |            | 4 <b>T</b> 1 -                                                                                                    |                       |                               |                              |                         |                      |                             |  |  |
|                                                         | s Recen    | IL TASKS                                                                                                    |                       |                               |                              |                         |                      | **                          |  |  |
|                                                         | Task Name  |                                                                                                    | Target                | Status                        | Initiator                    | Queued For              | Start Time           | Completion Time             |  |  |
|                                                         | Reconfigur | re virtual machine                                                                                                    | Topsec vDFW (1)       | <ul> <li>Completed</li> </ul> | VCENTER.COM\\Ad.             | . 5 ms                  | 3/22/2017 3:57:02 PM | 3/22/2017 3:57:04 PM        |  |  |
|                                                         | Reconfigur | re virtual machine                                                                                                    | DE Topsec VDFW (1)    | Completed                     | VCENTER.COM/Ad.              | . 66 ms                 | 3/22/2017 3:49:46 PM | 3/22/2017 3:49:46 PM        |  |  |
|                                                         | 4          | Toole Filter -                                                                                                    | and concerning of the |                               | W HATCHE COMMAN              | . A me                  | STOTIC CAUCIE PM     | Mare Tasks                  |  |  |
|                                                         | My Tasks • | r asks ⊨iner ▼                                                                                                    |                       |                               |                              |                         |                      | More Tasks                  |  |  |

Figure 31

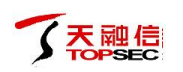

| vmware <sup>®</sup> vSphere Web Client | ŧ≡                          |                                   | Upda                          | ated at 3:32 PM 💍 I Administrate     | or@VCENTER.COM + | I Heip ≠ I 🔍         | Search •              |
|----------------------------------------|-----------------------------|-----------------------------------|-------------------------------|--------------------------------------|------------------|----------------------|-----------------------|
| Navigator                              | Firewall                    |                                   |                               |                                      |                  |                      |                       |
| Hosts and Clusters                     | Configuration Saved Co      | onfigurations                     |                               |                                      |                  |                      | (1) V                 |
| Networking & Security                  | NSX Manager: 192 168 3      | 4 12 🔍                            |                               |                                      |                  |                      | Vork                  |
| 🔡 NSX Home                             | 102.100.0                   |                                   |                               |                                      |                  |                      | Pr                    |
| 🚱 Dashboard                            | Rublish Changes             | Pevert Changes                    | Lindate Changes               | r click save changes to save this co | niigurauon.      |                      | ogres                 |
| installation                           | T dollari citaligea         | Cave Changes                      |                               |                                      |                  |                      |                       |
| 💯 Logical Switches                     | General Ethernet P          | Partner security services         |                               |                                      |                  |                      |                       |
| INSX Edges                             | 🔶 🗈 x 🖃 💷 😵                 | Specify Service Profile Bindings  |                               |                                      | ?                |                      |                       |
| 👹 Firewall                             | No                          | Caladana ar mara shiada fartha Dr | file Diadiana                 |                                      |                  | Action               | Additional Attributes |
| Page SpoofGuard                        | - Default Castle            | Object Type: Requirity Crown      | ante Bindinds                 |                                      |                  |                      |                       |
| Service Definitions                    | ▼ La Delauit Secuc          | Object type. Security Group       |                               |                                      |                  | 🛛 C 🕈 👂              | / × =* =+ %-          |
| I Service Composer                     | © 1                         | Q Filter                          |                               | Q Filter                             | •                | Redirect             |                       |
| 1 Data Security                        |                             | Available Objects                 |                               | Selected Objects                     |                  |                      |                       |
| Tools                                  |                             | Activity Monitoring Data Colle    | ection                        | 🗸 🔐 Group Test                       |                  |                      |                       |
| Flow Monitoring                        |                             | Group Test                        |                               |                                      |                  |                      |                       |
| At Transferre                          |                             |                                   | цþ.                           |                                      |                  |                      |                       |
| - Notworking & Security Inventory      |                             |                                   | 4                             |                                      |                  |                      |                       |
| Networking & security inventory        |                             |                                   |                               |                                      |                  |                      |                       |
| C INOX Mallagets                       |                             |                                   |                               |                                      |                  |                      |                       |
|                                        |                             |                                   |                               |                                      |                  |                      |                       |
|                                        |                             |                                   | 2 items                       |                                      | 1 items          |                      |                       |
|                                        |                             |                                   |                               |                                      | 1 1101110        |                      |                       |
|                                        |                             |                                   |                               | 0                                    | K Cancel         |                      |                       |
|                                        | 😰 Recent Tasks              |                                   |                               |                                      |                  |                      |                       |
|                                        | Task Name                   | Target                            | Status                        | Initiator                            | Queued For       | Start Time           | Completion Time       |
|                                        | Reconfigure virtual machine | e 📅 Topsec vDFW (1)               | <ul> <li>Completed</li> </ul> | VCENTER.COM\\Ad                      | 5 ms             | 3/22/2017 3:57:02 PM | 3/22/2017 3:57:04 PM  |
|                                        | Reconfigure virtual machine | Topsec vDFW (1)                   | <ul> <li>Completed</li> </ul> | VCENTER.COM\\Ad                      | 66 ms            | 3/22/2017 3:49:46 PM | 3/22/2017 3:49:46 PM  |
|                                        | Reconfigure virtual machine | TonsecuDEW (1)                    | Completed ::                  | VCENTER COMILAR                      | / me             | 3/22/2017 3:40:45 PM | 3/22/2017 3:40:45 PM  |
|                                        | My Tasks 🔻 Tasks Filter     | •                                 |                               |                                      |                  |                      | More Tasks            |

Figure 32

11、 Click the "Publish Changes" button to complete the rule release, as shown in Figure 33,34.

| vmware <sup>®</sup> vSphere Web Client | nt≣        |                             |                        | Updated                          | at 3:32 PM 💍 I Administr    | ator@VCENTER.COM - | I Help → I 🔍         | Search -              |  |  |  |
|----------------------------------------|------------|-----------------------------|------------------------|----------------------------------|-----------------------------|--------------------|----------------------|-----------------------|--|--|--|
| Navigator                              | Firewall   |                             |                        |                                  |                             |                    |                      | <b>.</b>              |  |  |  |
| 🖣 Hosts and Clusters 🕨 🔊               | Configura  | tion Saved Configurations   |                        |                                  |                             |                    |                      | A (C)                 |  |  |  |
| Networking & Security                  | NSX Mana   | ager: 192168.34.12 V        |                        |                                  |                             |                    |                      |                       |  |  |  |
| INSX Home                              | This rule  | set has unsaved channes. Cl | ick on Publish Changes | button to start deploying or cli | k Save Channes to save this | configuration      |                      | Pro                   |  |  |  |
| 🖓 Dashboard                            | Publis     | h Changes Revert Change     | s Save Changes         | Update Changes                   |                             | ooningaraaton.     |                      | gres                  |  |  |  |
| installation                           |            |                             |                        |                                  |                             |                    |                      |                       |  |  |  |
| 2 Logical Switches                     | General    | Ethernet Partner secur      | ity services           |                                  |                             |                    |                      |                       |  |  |  |
| NSX Edges                              | + 🗅 🗴      |                             |                        |                                  |                             |                    |                      |                       |  |  |  |
| Pirewall                               | No.        | Name                        | Rule ID                | Source                           | Destination                 | Service            | Action               | Additional Attributes |  |  |  |
| Service Definitions                    | v 🖪        | Default Section (Rule 1)    |                        |                                  |                             |                    | 🗟 C 🕈 💋              | / x =t =, %           |  |  |  |
| Service Composer                       | © 1        |                             |                        | * anv                            | • anv                       | • anv              | Redirect             |                       |  |  |  |
| 🚯 Data Security                        |            |                             |                        | uny                              | uny                         | 0.1                | Topsec vDFW_Ve       |                       |  |  |  |
|                                        |            |                             |                        |                                  |                             |                    |                      |                       |  |  |  |
| 👿 Flow Monitoring                      |            |                             |                        |                                  |                             |                    |                      |                       |  |  |  |
| Activity Monitoring                    |            |                             |                        |                                  |                             |                    |                      |                       |  |  |  |
| Sa Traceflow                           |            |                             |                        |                                  |                             |                    |                      |                       |  |  |  |
| Networking & Security Inventory        |            |                             |                        |                                  |                             |                    |                      |                       |  |  |  |
| NSX Managers                           |            |                             |                        |                                  |                             |                    |                      |                       |  |  |  |
|                                        |            |                             |                        |                                  |                             |                    |                      |                       |  |  |  |
|                                        |            |                             |                        |                                  |                             |                    |                      |                       |  |  |  |
|                                        |            |                             |                        |                                  |                             |                    |                      |                       |  |  |  |
|                                        | _          |                             |                        |                                  |                             |                    |                      |                       |  |  |  |
|                                        | 🔋 Recen    | t Tasks                     |                        |                                  |                             |                    |                      | <b>#</b> ×            |  |  |  |
|                                        | Task Name  | 1                           | arget                  | Status                           | Initiator                   | Queued For         | Start Time           | Completion Time       |  |  |  |
|                                        | Reconfigur | e virtual machine           | Topsec vDFW (1)        | <ul> <li>Completed</li> </ul>    | VCENTER.COM\Ad              | 5 ms               | 3/22/2017 3:57:02 PM | 3/22/2017 3:57:04 PM  |  |  |  |
|                                        | Reconfigur | re virtual machine          | Topsec vDFW (1)        | <ul> <li>Completed</li> </ul>    | VCENTER.COM\\Ad             | 66 ms              | 3/22/2017 3:49:46 PM | 3/22/2017 3:49:46 PM  |  |  |  |
|                                        | Reconfigur | e virtual machine           | Tonsecy/DEW (1)        | Completed ::                     | VCENTER COMMAN              | / me               | 3/22/2017 3-40-45 PM | 3/99/9017 3-40-45 PM  |  |  |  |
|                                        | My Tasks • | Tasks Filter 👻              |                        |                                  |                             |                    |                      | More Tasks            |  |  |  |

Figure 33

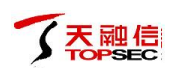

| vmware <sup>®</sup> vSphere Web Client | ŧ≡         |                             |                     | Update                        | ed at 3:32 PM 💍 I Administr | ator@VCENTER.COM + | l Help 👻 l 🔍         | Search                | •     |
|----------------------------------------|------------|-----------------------------|---------------------|-------------------------------|-----------------------------|--------------------|----------------------|-----------------------|-------|
| Navigator 🖡                            | Firewall   |                             |                     |                               |                             |                    |                      |                       |       |
| Hosts and Clusters                     | Configura  | tion Saved Configurations   |                     |                               |                             |                    |                      |                       | 13    |
| Networking & Security                  | NSX Mana   | Der: 102 160 24 12          |                     |                               |                             |                    |                      |                       | Vork  |
| RNSX Home                              |            | 182.100.54.12               |                     |                               |                             |                    |                      |                       | In Pr |
| 💫 Dashboard                            | 1 Last     | publish operation succeeded | 3/1/2017 2:07:09 AM |                               |                             |                    |                      | 8                     | ogre  |
| @ Installation                         | General    | Ethernet Partner secu       | rity services       |                               |                             |                    |                      |                       | ss    |
| 🌆 Logical Switches                     | Gonora     |                             |                     |                               |                             |                    |                      |                       |       |
| NSX Edges                              | + 🗆 >      | • ≣† ≣↓ 1% L <u>4</u>   % 1 | 7                   |                               |                             |                    |                      |                       | i i   |
| 👸 Firewall                             | No.        | Name                        | Rule ID             | Source                        | Destination                 | Service            | Action               | Additional Attributes |       |
| Magazara SpoolGuard                    | v 🖪        | Default Section (Rule 1)    |                     |                               |                             |                    | 🖯 C 🕈 💋              | / × =t =, %           |       |
| 🛸 Service Definitions                  | 🙁 1        |                             | 1039                | • anv                         | * anv                       | • anv              | Redirect             |                       |       |
| Service Composer                       |            |                             |                     |                               |                             |                    | TopsecvDFW_Ve        |                       |       |
| 🙆 Data Security                        |            |                             |                     |                               |                             |                    |                      |                       |       |
|                                        |            |                             |                     |                               |                             |                    |                      |                       |       |
| Flow Monitoring                        |            |                             |                     |                               |                             |                    |                      |                       |       |
| a Activity Monitoring                  |            |                             |                     |                               |                             |                    |                      |                       |       |
| Carlow Carlow                          |            |                             |                     |                               |                             |                    |                      |                       |       |
| Networking & Security Inventory        |            |                             |                     |                               |                             |                    |                      |                       |       |
| MSX Managers >                         |            |                             |                     |                               |                             |                    |                      |                       |       |
|                                        |            |                             |                     |                               |                             |                    |                      |                       |       |
|                                        |            |                             |                     |                               |                             |                    |                      |                       |       |
|                                        |            |                             |                     |                               |                             |                    |                      |                       |       |
|                                        |            |                             |                     |                               |                             |                    |                      |                       |       |
|                                        | 😰 Recen    | t Tasks                     |                     |                               |                             |                    |                      | بة                    | <     |
|                                        | Task Name  |                             | Target              | Status                        | Initiator                   | Queued For         | Start Time           | Completion Time       | -     |
|                                        | Reconfigur | e virtual machine           | 🛐 Topsec vDFW (1)   | <ul> <li>Completed</li> </ul> | VCENTER.COM\\Ad.            | 5 ms               | 3/22/2017 3:57:02 PM | 3/22/2017 3:57:04 PM  | -     |
|                                        | Reconfigur | e virtual machine           | 🔂 Topsec vDFW (1)   | <ul> <li>Completed</li> </ul> | VCENTER.COM\\Ad.            | 66 ms              | 3/22/2017 3:49:46 PM | 3/22/2017 3:49:46 PM  |       |
|                                        | Reconfigur | e virtual machine           | TonsecyDEW (1)      | Completed ::                  | VCENTER COMMAN              | / me               | 3/22/2017 3-40-45 PM | 3/99/9017 3-40-45 PM  | -     |
|                                        | My Tasks 🔻 | Tasks Filter 👻              |                     |                               |                             |                    |                      | More Task             | s     |

Figure 34

#### 5.6 Validation of redirection results

At this point, we have completed the deployment and configuration of vSecCenter-N and vNGFW, and now provide two simple ways to verify the success of traffic redirection, as follows:

Method 1: Log in to the vSecCenter-N system, enter the POLICY MANAGEMENT > ACL interface, configure one such access control strategy: [Action] select "Allow", [Source] select the default "any", [Destination] select the default "any", [Service] default is empty, [Options] select the log "Record log", and successfully issued a strategy to vNGFW. SSH login vNGFW (superman / talent), the use of tcpdump for the re-testing of the test machine for capturing, and then use the test machine for ping operation, in the vNGFW can catch ICMP echo request and ICMP echo reply packet to prove traffic The orientation is successful, as shown in Figure 35, 36.

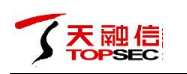

| ← ▲ https://192.168.34.21:9443 |                           |                      | 😺 🎇 📌 高速 🛛 🤆 🔍 🖗                  | 且翻译               | → ☆ 自 ♣ 斋             | •)- ম∣- ≣               |
|--------------------------------|---------------------------|----------------------|-----------------------------------|-------------------|-----------------------|-------------------------|
| 77 VSECCENTER                  |                           |                      |                                   |                   |                       | Welcome 👻               |
| 2017-3-22 16:38:33             | Home Page / ACL           |                      |                                   |                   |                       |                         |
| SYSTEM MANAGEMENT              |                           |                      |                                   |                   |                       |                         |
| SYSTEM MONITOR                 | Access control policy     |                      |                                   |                   |                       |                         |
| B OBJECT MANAGEMENT            | Not valid until published | publish              |                                   |                   |                       |                         |
| POLICY MANAGEMENT              | add edit pub              | lish Operate v empty | Collision detection Search Displa | av all strategies | Current group: defa   | ult group               |
| ► ACL                          |                           | antian Cause         | Destination                       | Contine           | Ortice                | description             |
| VIRTUALIZATION PLATFORM        | 100104                    | Allerer              | Destination                       | Service           | Option<br>Descent las | description             |
| <b>USER</b>                    | 100104                    | Allow                |                                   |                   | Record log            |                         |
| E FIREWALL MANAGEMENT          |                           |                      |                                   |                   |                       |                         |
| E UPGRADE                      |                           |                      |                                   |                   |                       |                         |
| <b>≣ L06</b>                   |                           |                      |                                   |                   |                       |                         |
|                                |                           |                      |                                   |                   |                       |                         |
|                                |                           |                      |                                   |                   |                       |                         |
|                                |                           |                      |                                   |                   |                       |                         |
|                                |                           |                      |                                   |                   |                       |                         |
|                                |                           |                      |                                   |                   |                       |                         |
|                                |                           |                      |                                   |                   |                       |                         |
|                                |                           |                      |                                   |                   |                       |                         |
|                                |                           |                      |                                   |                   |                       |                         |
|                                |                           |                      |                                   |                   |                       |                         |
|                                |                           |                      |                                   |                   |                       |                         |
|                                |                           |                      |                                   |                   |                       |                         |
|                                | C Page 1                  | of 1   > >>   C      |                                   |                   | :                     | Show 1 - 1 , total of 1 |
|                                |                           |                      |                                   |                   |                       |                         |
|                                |                           |                      |                                   |                   |                       |                         |
| Show recent task               |                           |                      |                                   |                   |                       |                         |

#### Figure 35

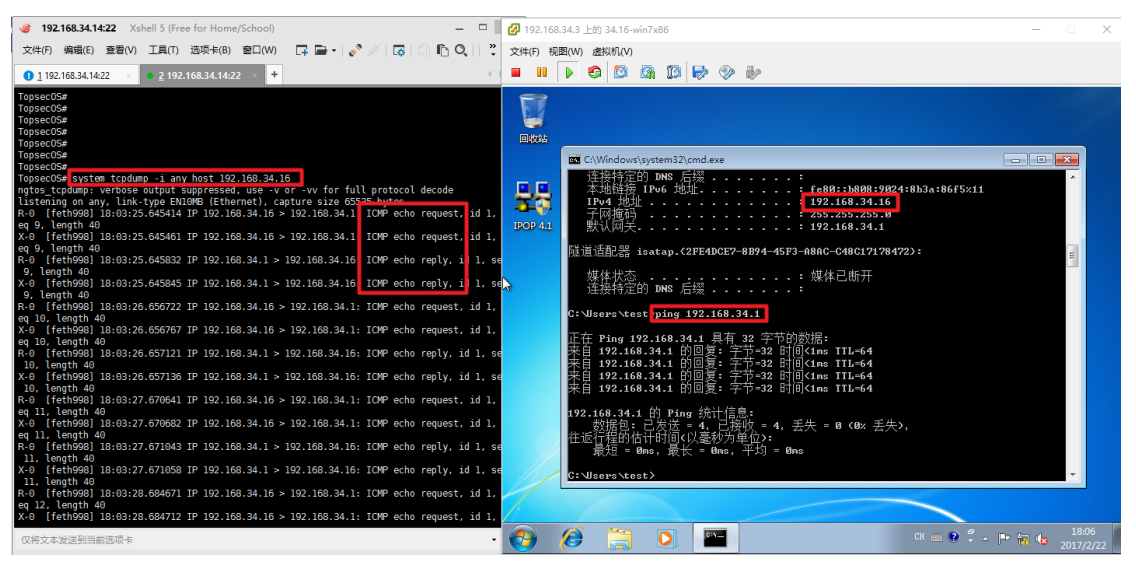

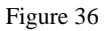

Method 2: Log in to the vSecCenter-N system, add the redirected test machine IP address as the host address object, configure such access control policy: [Action] Select "Block", [Source] select the host address "34.16" [Destination] default "any", [Service] Select the predefined service "ICMP", [Option] Select the log "Record log", and successfully issue the policy to vNGFW, and then use the redirected test machine to ping, Found that can not ping, and vNGFW can only be caught on the ICMP echo request to prove that the flow of data redirects success, as shown in Figure 37, 38, 39.

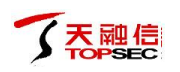

| 7 VSECCENTER            |            |                   |                            |                              |                  |                                 |
|-------------------------|------------|-------------------|----------------------------|------------------------------|------------------|---------------------------------|
|                         |            |                   |                            |                              |                  |                                 |
| SYSTEM MANAGEMENT       | _          |                   |                            |                              |                  |                                 |
| SYSTEM MONITOR          | Host Subne | et Address range  | Address group Virtual mach | ine Other dynamic containers |                  |                                 |
| BOBJECT MANAGEMENT      | add edit   |                   |                            |                              |                  |                                 |
| Address Object          | Name       |                   | IP address set             |                              | Physical address |                                 |
| Service Object          |            |                   |                            |                              |                  |                                 |
| Time Object             |            | Add host addres   | ss resources 🛛 🛞           |                              |                  |                                 |
| APP Object              |            | Name:             | 192.168.34.16              |                              |                  |                                 |
| POLICY MANAGEMENT       |            | IP address:       | 192.168.34.16              |                              |                  |                                 |
| VIRTUALIZATION PLATFORM |            |                   |                            |                              |                  |                                 |
| <b>USER</b>             |            | Physical address: | example:00:50:56:c0:00:09  |                              |                  |                                 |
| FIREWALL MANAGEMENT     |            |                   | save cancel reset          |                              |                  |                                 |
| E UPGRADE               |            |                   |                            |                              |                  |                                 |
| <b>■ L06</b>            |            |                   |                            |                              |                  |                                 |
|                         |            |                   |                            |                              |                  |                                 |
|                         |            |                   |                            |                              |                  |                                 |
|                         |            |                   |                            |                              |                  |                                 |
|                         |            |                   |                            |                              |                  |                                 |
|                         |            |                   |                            |                              |                  |                                 |
|                         |            |                   |                            |                              |                  |                                 |
|                         |            |                   |                            |                              |                  |                                 |
|                         | Reg        | je 0 of 0 📄       |                            |                              |                  | No host address resources exist |
|                         |            |                   |                            |                              |                  |                                 |
|                         |            |                   |                            |                              |                  |                                 |

Figure 37

| ← ▲ https://192.168.34.21:9443 |                            |                     | 🦁 認 📌 高速                   | 연 🤇 组翻译                | → ☆ 自 ♣ 徻              | •)- ¤ - ≡             |
|--------------------------------|----------------------------|---------------------|----------------------------|------------------------|------------------------|-----------------------|
| 7 VSECCENTER                   |                            |                     |                            |                        |                        | Welcome 👻             |
| 2017-3-22 16:43:30             | Home Page / ACL            |                     |                            |                        |                        |                       |
| SYSTEM MANAGEMENT              |                            |                     |                            |                        |                        |                       |
| SYSTEM MONITOR                 | Access control policy      |                     |                            |                        |                        |                       |
| B OBJECT MANAGEMENT            | Not valid until published. | publish             |                            |                        |                        |                       |
| POLICY MANAGEMENT              | add edit pub               | lish Operate V emp  | Collision detection Search | Display all strategies | Current group: default | group                 |
| ► ACL                          |                            |                     | Destination                |                        | Outlos group. deidale  | group                 |
| E VIRTUALIZATION PLATFORM      |                            | action Source       | Destination                | Service                | Option d               | escription            |
| ≣ USER                         | 100104                     | Block 192.168.34.16 |                            |                        | Record log             |                       |
| E FIREWALL MANAGEMENT          |                            |                     |                            |                        |                        |                       |
| E UPGRADE                      |                            |                     |                            |                        |                        |                       |
| ≣ L06                          |                            |                     |                            |                        |                        |                       |
|                                |                            |                     |                            |                        |                        |                       |
|                                |                            |                     |                            |                        |                        |                       |
|                                |                            |                     |                            |                        |                        |                       |
|                                |                            |                     |                            |                        |                        |                       |
|                                |                            |                     |                            |                        |                        |                       |
|                                |                            |                     |                            |                        |                        |                       |
|                                |                            |                     |                            |                        |                        |                       |
|                                |                            |                     |                            |                        |                        |                       |
|                                |                            |                     |                            |                        |                        |                       |
|                                |                            |                     |                            |                        |                        |                       |
|                                |                            |                     |                            |                        |                        |                       |
|                                | Page 1                     | of 1   > >>   C     |                            |                        | Sho                    | ow 1 - 1 , total of 1 |
|                                |                            |                     |                            |                        |                        |                       |
| Show recent task               |                            |                     |                            |                        |                        | 4                     |
| Chow recent date               |                            |                     |                            |                        |                        | 1                     |

Figure 38

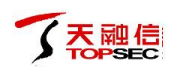

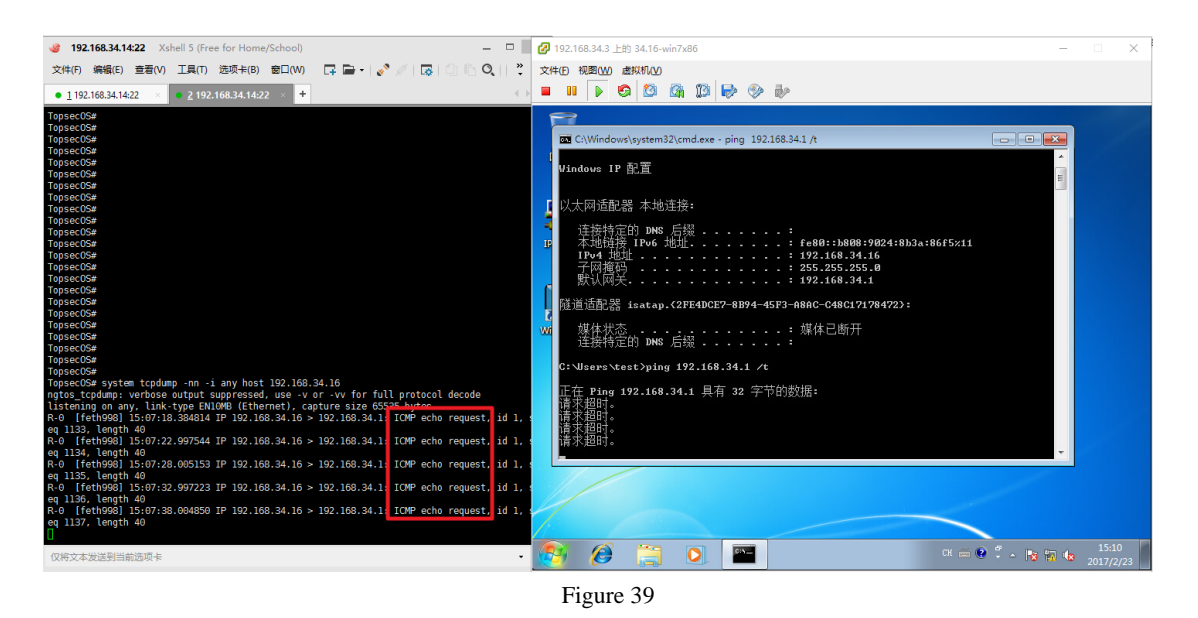

# 6 Configure management of Top-VSP system

Next, the basic configuration management of the Top-VSP system is briefly introduced, including log settings and upgrade management.

#### 6.1 Log settings

After the successful deployment of vNGFW, in order to ensure the normal reception and display of logs, we need to make log settings and delivery operations on the vSecCenter-N system, as follows:

Log in vSecCenter-N system, enter LOG > Log Settings interface, [Server address] fill in "vSecCenter-N system IP address", [Transport Portocol] select "UDP", [ServerPort] fill in "1514", [Log Type] Select the full type, [Log Level] are selected "INFO", and then click "apply" button, then the system will prompt to release after the entry into force, click the "publish" button, as shown in Figure 40.

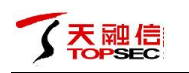

| T VSECCENTER            | Ξ                   |                  |             |      |   |
|-------------------------|---------------------|------------------|-------------|------|---|
| 2017-3-22 17:29:31      | Home Page / Log Set | ting             |             |      |   |
| SYSTEM MANAGEMENT       |                     |                  |             |      |   |
| SYSTEM MONITOR          | Log setting         |                  |             |      |   |
| B OBJECT MANAGEMENT     | Not valid until pu  | blished. publish |             |      |   |
| POLICY MANAGEMENT       | Server address:     | 192 168 34 21    |             |      |   |
| VIRTUALIZATION PLATFORM | Transport           | 102.100.34.21    |             |      |   |
| E USER                  | protocol:           | UDP              |             |      |   |
| E FIREWALL MANAGEMENT   | ServerPort:         | 1514             |             |      |   |
| E UPGRADE               | Log type:           | Access Control   | Log level:  | INFO | ~ |
| 🔤 LOG                   |                     | Anti-DoS         | Log level:  | INFO | ~ |
| ▶ Log Search            |                     |                  | l og level: | INFO | ~ |
| Log Setting             |                     |                  | Les levels  |      |   |
|                         |                     | Anti-Virus       | Log level:  | INFO | × |
|                         |                     | System           | Log level:  | INFO | ~ |
|                         |                     |                  |             |      |   |
|                         |                     | apply            |             |      |   |
|                         |                     |                  |             |      |   |
|                         |                     |                  |             |      |   |
|                         |                     |                  |             |      |   |
|                         |                     |                  |             |      |   |
|                         |                     |                  |             |      |   |
|                         |                     |                  |             |      |   |
|                         |                     |                  |             |      |   |
|                         |                     |                  |             |      |   |
|                         |                     |                  |             |      |   |
| Show recent task        |                     |                  |             |      |   |

Figure 40

#### 6.2 Upgrade management

After the successful deployment of vNGFW, you need to upgrade the IPS, AV and AI rule base on the vSecCenter-N system to ensure the correctness and accuracy of the detection. The specific steps are as follows:

Log in to the vSecCenter-N system, go to the **Upgrade > Package** interface, click the "Upload Upgrade Package" button. In the Upload Upgrade File window, select the corresponding rule base and click the "Save" button, then select the Upload Upgrade the package and click the "Upgrade" button, suggesting that the upgrade is successful, you can view the upgrade list of the status bar shows the "current version", as shown in Figure 41, 42.

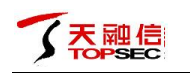

| 77 VSECCENTER           |                                            |                    |                                  |                    |  | Welcome 👻 |
|-------------------------|--------------------------------------------|--------------------|----------------------------------|--------------------|--|-----------|
|                         |                                            |                    |                                  |                    |  |           |
| SYSTEM MANAGEMENT       |                                            |                    |                                  |                    |  |           |
| SYSTEM MONITOR          | System upgrade                             |                    |                                  |                    |  |           |
| OBJECT MANAGEMENT       | Upload upgrade package Delete upgrade pack |                    |                                  |                    |  |           |
| POLICY MANAGEMENT       | Version of upgrade package Typ             | e                  |                                  |                    |  |           |
| VIRTUALIZATION PLATFORM |                                            |                    |                                  |                    |  |           |
| E USER                  |                                            |                    |                                  |                    |  |           |
| FIREWALL MANAGEMENT     |                                            |                    |                                  |                    |  |           |
|                         |                                            |                    |                                  |                    |  |           |
| ▶ Package               |                                            |                    |                                  |                    |  |           |
| ► Task                  | Uploa                                      | d upgrade file     |                                  | $\otimes$          |  |           |
| 2106                    | Uploa                                      | d upgrade package: | ips-v2017.02.22.tir<br>save cano | Browse<br>el reset |  |           |
|                         | 🔣 🤇   Page 0 of 0   🔪 💓   🤇                |                    |                                  |                    |  | No data   |
|                         |                                            |                    |                                  |                    |  |           |

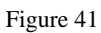

| ← ● https://192.168.34.21:9443 |                            |                             | 💙 🎇 📈 高速   | C Q 百度 <ctrl+k></ctrl+k> | ☆自◀                            | k n n  - 14 -        |
|--------------------------------|----------------------------|-----------------------------|------------|--------------------------|--------------------------------|----------------------|
| <b>WSECCENTER</b>              |                            |                             |            |                          |                                | Welcom               |
| 2017-3-22 17:38:27             | Home Page / Package        |                             |            |                          |                                |                      |
| SYSTEM MANAGEMENT              |                            |                             |            |                          |                                |                      |
| SYSTEM MONITOR                 | System upgrade             |                             |            |                          |                                |                      |
| OBJECT MANAGEMENT              | Upload upgrade package De  | lete upgrade package Upgrad | e empty    |                          |                                |                      |
| POLICY MANAGEMENT              | Version of upgrade package | Туре                        | Size       | Upload time              | Instruction of upgrade package | Status               |
| VIRTUALIZATION PLATFORM        | jav-v2017.02.27.tir        | av                          | 18482.3 KB | 2017-03-22 17:37:24      |                                |                      |
| <b>E USER</b>                  | ips-v2017.02.22.tir        | ips                         | 4270.9 KB  | 2017-03-22 17:36:57      |                                | Current version      |
| E FIREWALL MANAGEMENT          |                            |                             |            |                          |                                |                      |
| E UPGRADE                      |                            |                             |            |                          |                                |                      |
| Package                        |                            |                             |            |                          |                                |                      |
| ▶ Task                         |                            |                             |            |                          |                                |                      |
| ≣ L0G                          |                            |                             |            |                          |                                |                      |
|                                |                            |                             |            |                          |                                |                      |
|                                |                            |                             |            |                          |                                |                      |
|                                |                            |                             |            |                          |                                |                      |
|                                |                            |                             |            |                          |                                |                      |
|                                |                            |                             |            |                          |                                |                      |
|                                |                            |                             |            |                          |                                |                      |
|                                |                            |                             |            |                          |                                |                      |
|                                |                            |                             |            |                          |                                |                      |
|                                |                            |                             |            |                          |                                |                      |
|                                |                            |                             |            |                          |                                |                      |
|                                |                            |                             |            |                          |                                |                      |
|                                | Rege 1 of 1                | > » C                       |            |                          |                                | Show 1 - 2 , total o |
|                                | Page 1 of 1                | > » C                       |            |                          |                                | Show 1 - 2 , total c |

Figure 42

# 7 Access Control Policy

#### 7.1 Access Control Policy and Application Identification

1. Use the vSphere Web Client login to vCenter, click the "Network & Security" option, the left side of the toolbar

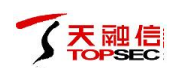

Click on the "Service Composer" option, you can view the security group has been created configuration, as shown in Figure 43.

| vmware <sup>®</sup> vSphere Web Client | fh≣                  |                        |                   |                                 | ن ا 🖒           | strator@VCENTER.COM      | •   Help •   (   | Q Search        |            |
|----------------------------------------|----------------------|------------------------|-------------------|---------------------------------|-----------------|--------------------------|------------------|-----------------|------------|
| Navigator I                            | 🖉 Service Composer   |                        |                   |                                 |                 |                          |                  |                 |            |
| History                                | Security Groups Se   | curity Policies Canvas | 3                 |                                 |                 |                          |                  |                 | (1) M      |
| Networking & Security                  | NSX Manager. 192 165 | 34.12                  |                   |                                 |                 |                          |                  |                 | Ork        |
| RSX Home                               |                      |                        |                   |                                 |                 |                          |                  | C Eilter        | Pro        |
| S Dashboard                            |                      | Description            | Consulty Dellates | Current Industry and Inc. Count | Circural During | Network Internet in Co.  | Midual Manhless  | Laduded Consult | gres       |
| installation                           | Activity Monitorin   | Description            | Security Policies | Ouest Introspection Servi       | Pirewall Rules  | Network Introspection Se | Virtual Machines |                 | y Groups o |
| mail: Switches                         | NSX-kuozban          |                        | 4                 | 0                               | 0               | 0                        | 200              | 0               |            |
| NSX Edges                              | YANG IF              | Security Group Test    | 0                 | 0                               | 0               | 0                        | 3                | 0               |            |
| Firewall                               | av vangiin test      |                        | 0                 | 0                               | 0               | 0                        | 2                | 0               |            |
| Page SpoofGuard                        |                      |                        |                   |                                 |                 |                          |                  |                 |            |
| Service Definitions                    |                      |                        |                   |                                 |                 |                          |                  |                 |            |
| 🧧 Service Composer                     |                      |                        |                   |                                 |                 |                          |                  |                 |            |
| ① Data Security                        |                      |                        |                   |                                 |                 |                          |                  |                 |            |
| + Tools                                |                      |                        |                   |                                 |                 |                          |                  |                 |            |
| Flow Monitoring                        |                      |                        |                   |                                 |                 |                          |                  |                 |            |
| Activity Monitoring                    |                      |                        |                   |                                 |                 |                          |                  |                 | _          |
| Carlow Traceflow                       |                      |                        |                   |                                 |                 |                          |                  |                 |            |
| Networking & Security Inventory        |                      |                        |                   |                                 |                 |                          |                  |                 | _          |
| NSX Managers                           | M6                   |                        |                   |                                 |                 |                          |                  | 4 iter          | ns 📑 🗝     |
|                                        | 😨 Recent Tasks       |                        |                   |                                 |                 |                          |                  |                 | Ψ×         |
|                                        | Task Name            | Target                 |                   | Status                          | Initiator       | Queued For               | Start Time       | Completion Tim  | e          |
|                                        |                      |                        |                   |                                 |                 |                          |                  |                 |            |
|                                        |                      |                        |                   |                                 |                 |                          |                  |                 |            |
|                                        |                      |                        |                   |                                 |                 |                          |                  |                 |            |
|                                        |                      |                        |                   |                                 |                 |                          |                  |                 |            |

Figure 43

2. Log in to the vSecCenter-N system and enter the VIRTUALIZATION PLATFORM> Platform Center interface. Select the VMware platform you added before. Click the "Sync info" button. After the synchronization is successful, go to the OBJECT MANAGEMENT> Address Object interface and click the "Other Dynamic Containers" option , You can view the synchronization information exactly the same as the security configuration information in the VMware NSX environment, as shown in

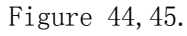

| ← ▲ https://192.168.34.21:9443 |                                                             | ▼ 蹨 〃 高速   c   ♀ <i>百度</i> < | Ctrl+K>       | )自 🖡 🏠 🍤 🐂 🖬 - | ≡  |
|--------------------------------|-------------------------------------------------------------|------------------------------|---------------|----------------|----|
|                                |                                                             |                              |               |                |    |
| 2017-3-22 15:28:45             |                                                             |                              |               |                |    |
| SYSTEM MANAGEMENT              |                                                             |                              |               |                |    |
| SYSTEM MONITOR                 | Virtualization Platform Management                          |                              |               |                |    |
| CONTRACT MANAGEMENT            | add edit delete Sync info Register nsx service Unregister n |                              |               |                |    |
| POLICY MANAGEMENT              | Name                                                        |                              |               |                |    |
| VIRTUALIZATION PLATFORM        | vmware platform vcenter34.10                                | 192.168.34.10                | 192.168.34.12 |                |    |
| Platform Center                |                                                             |                              |               |                | 11 |
| ≣ USER                         |                                                             |                              |               |                |    |
| E FIREWALL MANAGEMENT          |                                                             |                              |               |                |    |
| E UPGRADE                      |                                                             |                              |               |                |    |
| ≣ LOG                          | Processing data, p                                          | lease later                  |               |                |    |
|                                | In treatment                                                |                              |               |                |    |
|                                | in reachent                                                 |                              |               |                |    |
|                                |                                                             |                              |               |                |    |
|                                |                                                             |                              |               |                |    |
|                                |                                                             |                              |               |                |    |
|                                |                                                             |                              |               |                |    |
|                                |                                                             |                              |               |                |    |
|                                |                                                             |                              |               |                |    |
|                                |                                                             |                              |               |                |    |
|                                |                                                             |                              |               |                |    |
|                                |                                                             |                              |               |                |    |
|                                |                                                             |                              |               |                |    |
|                                |                                                             |                              |               |                |    |
| Show recent task               |                                                             |                              |               |                | (  |

Figure 44

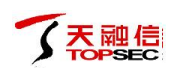

| T VSECCENTER            | =                                   |                                | Welcome 👻                                                                                                    |
|-------------------------|-------------------------------------|--------------------------------|----------------------------------------------------------------------------------------------------|
| 2017-4-5 16:22:16       | Home Page / Address Object          |                                |                                                                                                    |
| SYSTEM MANAGEMENT       |                                     |                                |                                                                                                    |
| SYSTEM MONITOR          | Host Subnet Address range           | Address group Virtual machin   | e Other dynamic containers                                                                                    |
| B OBJECT MANAGEMENT     | In the name of the platform         | Internal name                  | IP                                                                                                    |
| Address Object          | Activity Monitoring Data Collection | _sg1_Activity_Monitoring_Data_ |                                                                                                    |
| Service Object          | yangjin_test                        | _sg25_yangjin_test             | 192.168.34.51 192.168.34.52                                                                                   |
| Time Object             | YANGJIE                             | _sg28_YANGJIE                  | 192.168.34.16 192.168.34.17 192.168.34.18                                                                     |
|                         | NSX-kuozhan                         | _sg29_NSX-kuozhan              | 10.0.0.151 10.0.0.150 10.0.0.153 10.0.0.152 10.0.0.155 10.0.0.154 10.0.0.157 10.0.0.156 10.0.0.159 10.0.0.158 |
| APP Object              |                                     |                                |                                                                                                    |
| E POLICY MANAGEMENT     |                                     |                                |                                                                                                    |
| VIRTUALIZATION PLATFORM |                                     |                                |                                                                                                    |
| ≣ USER                  |                                     |                                |                                                                                                    |
| E FIREWALL MANAGEMENT   |                                     |                                |                                                                                                    |
| E UPGRADE               |                                     |                                |                                                                                                    |
| ≝ L0G                   |                                     |                                |                                                                                                    |
|                         |                                     |                                |                                                                                                    |
|                         |                                     |                                |                                                                                                    |
|                         |                                     |                                |                                                                                                    |
|                         |                                     |                                |                                                                                                    |
|                         |                                     |                                |                                                                                                    |
|                         |                                     |                                |                                                                                                    |
|                         |                                     |                                |                                                                                                    |
|                         |                                     |                                |                                                                                                    |
|                         |                                     | »C                             | Show 1 - 4 , total of 4                                                                                       |

#### Figure 45

3. Log in vSecCenter-N system, enter the **OBJECT MANAGEMENT > Address Object** interface, select "Address group" option, click "add" button, in the pop-up window, enter the [name] is "security\_group\_test", [Other container] come over the security group "YANGJIE" and click the "Save" button, as shown in Figure 46.

|                         | =                                                                                                    |                                  |
|-------------------------|----------------------------------------------------------------------------------------------------|----------------------------------|
|                         |                                                                                                    |                                  |
| SYSTEM MANAGEMENT       |                                                                                                    |                                  |
| SYSTEM MONITOR          | Host Subnet Address range Address group Virtual machine Other dynamic containers                                            |                                  |
| B OBJECT MANAGEMENT     |                                                                                                    |                                  |
| Address Object          | Name Static member Dynamic member                                                                                           |                                  |
| Service Object          |                                                                                                    |                                  |
| Time Object             | Had address group resources                                                                                                 |                                  |
| APP Object              | Name: security_group_test                                                                                                   |                                  |
| POLICY MANAGEMENT       | Static member                                                                                                    |                                  |
| VIRTUALIZATION PLATFORM |                                                                                                    |                                  |
| ≣ USER                  | Host address:                                                                                                    |                                  |
| FIREWALL MANAGEMENT     | Subnet address:                                                                                                    |                                  |
| UPGRADE                 | Address range:                                                                                                    |                                  |
| E LOG                   | Dynamic member                                                                                                    |                                  |
|                         | Virtual host<br>address:<br>Other container<br>Activity Monitoring Data Collection<br>yangin test<br>YANGJIE<br>NSX-kuozhan |                                  |
|                         | 🔣 🤇   Page 0 of 0   📡 💓   🖸                                                                                                 | No address group resources exist |

#### Figure 46

4. Log in vSecCenter-N system, enter the POLICY MANAGEMENT > ACL interface, configure such access control policy: [Action] select "Allow", [Source] select the "security\_group\_test", [Destination] select the default "any" [Service] default is empty, [Option] select the log "Record Log", and successfully issued a strategy to vNGFW, as shown in Figure 47

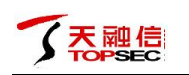

| 77 VSECCENTER           | E    | =                    |        |          |           |                |             |        |         |                |                   | Welcome 👻               |
|-------------------------|------|----------------------|--------|----------|-----------|----------------|-------------|--------|---------|----------------|-------------------|-------------------------|
| 2017-4-5 16:44:1        | Home | e Page / ACL         |        |          |           |                |             |        |         |                |                   |                         |
| SYSTEM MANAGEMENT       |      |                      | _      |          |           |                |             |        |         |                |                   |                         |
| SYSTEM MONITOR          |      | Access control p     | policy |          |           |                |             |        |         |                |                   |                         |
| B OBJECT MANAGEMENT     | N    | lot valid until publ | ished. | publish  |           |                |             |        |         |                |                   |                         |
| E POLICY MANAGEMENT     |      | add edit             | publis | sh Or    | ierate 🗸  | empty Collisio | n detection | Search | Display | all strategies | Current group: de | fault group             |
| ► ACL                   |      | 1 10                 |        | action   | Source    |                | Dectinati   | 00     |         | Sanina         | Ontion            | description             |
| VIRTUALIZATION PLATFORM |      | 100262               | _      | Allow    | IDAddroom |                | Destinati   | on     |         | Gennice        | Benerd leg        | description             |
| ≣ USER                  |      | 100302               |        | Allow    | security_ | group_test     |             |        |         |                | Record log        |                         |
| E FIREWALL MANAGEMENT   |      |                      |        |          |           |                |             |        |         |                |                   |                         |
| <b>UPGRADE</b>          |      |                      |        |          |           |                |             |        |         |                |                   |                         |
| ≣ LOG                   |      |                      |        |          |           |                |             |        |         |                |                   |                         |
|                         |      |                      |        |          |           |                |             |        |         |                |                   |                         |
|                         |      |                      |        |          |           |                |             |        |         |                |                   |                         |
|                         |      |                      |        |          |           |                |             |        |         |                |                   |                         |
|                         |      |                      |        |          |           |                |             |        |         |                |                   |                         |
|                         |      |                      |        |          |           |                |             |        |         |                |                   |                         |
|                         |      |                      |        |          |           |                |             |        |         |                |                   |                         |
|                         |      |                      |        |          |           |                |             |        |         |                |                   |                         |
|                         |      |                      |        |          |           |                |             |        |         |                |                   |                         |
|                         |      |                      |        |          |           |                |             |        |         |                |                   |                         |
|                         |      |                      |        |          |           |                |             |        |         |                |                   |                         |
|                         |      |                      |        |          |           |                |             |        |         |                |                   |                         |
|                         |      | K A Page             | 1      | of 1   > | $\gg$     | 71             |             |        |         |                |                   | Show 1 - 1 , total of 1 |

Figure 47

After logging in to the vSecCenter-N system, enter the LOG > Log Search interface and click the "Access Control" tab to check the access control and application identification detection. After logging on using the virtualized test virtual machine in the security group "security\_group\_test" The result log, where "allowed" is denoted as "permit" and "deny" is denoted as "deny", as shown in Figure 48.

| VSECCENTER                      |                        |                  |          |              |           |          |                         |                       |                     |               | Welcom   |
|---------------------------------|------------------------|------------------|----------|--------------|-----------|----------|-------------------------|-----------------------|---------------------|---------------|----------|
| 2017-3-22 18:11:43              | Home Page / Log Search |                  |          |              |           |          |                         |                       |                     |               |          |
| SYSTEM MANAGEMENT               |                        |                  | _        | _            |           | _        |                         |                       |                     |               |          |
| SYSTEM MONITOR                  | vSecCenter Acce        | ess Control IPS  | Anti-DoS | Anti-Vin     | is Device | e System | All Device Security Log | Vgate Manage Log      |                     |               |          |
| OBJECT MANAGEMENT               | Start time:            | End              | time:    |              |           | Type:    | Please select type \vee | Keyword: Please enter | key query           | reset         | Empty Io |
| POLICY MANAGEMENT               | Time                   | Level            | Modular  | Operate      | Protocol  | App      | Source address ↑        | Source port           | Destination address | Destina       | tion por |
| VIRTUALIZATION PLATFORM         | 2017-03-17 11:31:40    | INFORMATION      | 90       | 4-ite        | 1         | ICMP     | 192 168 34 52           | 66                    | 73 1 207 70         | 8             | tion poi |
| USER                            | 2017-03-17 11:31:40    | INFORMATION      | ac       | 分许           | 1         | ICMP     | 192.168.34.52           | 66                    | 82,134,114,22       | 8             |          |
| FIREWALL MANAGEMENT             | 2017-03-17 11:31:40    | INFORMATION      | ac       | 允许           | 1         | ICMP     | 192.168.34.52           | 66                    | 134.17.227.104      | 8             |          |
| UPGRADE                         | 2017-03-17 11:31:40    | INFORMATION      | ac       | 允许           | 1         | ICMP     | 192.168.34.52           | 66                    | 16.61.78.102        | 8             |          |
| LOG                             | 2017-03-17 11:31:40    | INFORMATION      | ac       | 允许           | 1         | ICMP     | 192.168.34.52           | 66                    | 186.44.45.33        | 8             |          |
| ▶ Log Search                    | 2017-03-17 11:31:40    | INFORMATION      | ac       | 允许           | 1         | ICMP     | 192.168.34.52           | 66                    | 30.67.255.26        | 8             |          |
| N Las Catting                   | 2017-03-17 11:31:40    | INFORMATION      | ac       | 允许           | 1         | ICMP     | 192.168.34.52           | 66                    | 99.192.88.74        | 8             |          |
| <ul> <li>Log Setting</li> </ul> | 2017-03-17 11:31:40    | INFORMATION      | ac       | 允许           | 1         | ICMP     | 192.168.34.52           | 66                    | 195.90.153.74       | 8             |          |
|                                 | 2017-03-17 11:31:40    | INFORMATION      | ac       | 允许           | 1         | ICMP     | 192.168.34.52           | 66                    | 82.78.178.60        | 8             |          |
|                                 | 2017-03-17 11:31:40    | INFORMATION      | ac       | 允许           | 1         | ICMP     | 192.168.34.52           | 66                    | 148.50.246.98       | 8             |          |
|                                 | 2017-03-17 11:31:40    | INFORMATION      | ac       | 允许           | 1         | ICMP     | 192.168.34.52           | 66                    | 235.197.2.4         | 8             |          |
|                                 | 2017-03-17 11:31:40    | INFORMATION      | ac       | 允许           | 1         | ICMP     | 192.168.34.52           | 66                    | 24.239.232.31       | 8             |          |
|                                 | 2017-03-17 11:31:40    | INFORMATION      | ac       | 允许           | 1         | ICMP     | 192.168.34.52           | 66                    | 174.200.234.20      | 8             |          |
|                                 | 2017-03-17 11:31:40    | INFORMATION      | ac       | 允许           | 1         | ICMP     | 192.168.34.52           | 66                    | 84.154.153.4        | 8             |          |
|                                 | 2017-03-17 11:31:40    | INFORMATION      | ac       | 允许           | 1         | ICMP     | 192.168.34.52           | 66                    | 244.219.215.85      | 8             |          |
|                                 | 2017-03-17 11:31:40    | INFORMATION      | ac       | 允许           | 1         | ICMP     | 192.168.34.52           | 66                    | 28.188.189.6        | 8             |          |
|                                 | 2017-03-17 11:31:40    | INFORMATION      | ac       | 允许           | 1         | ICMP     | 192.168.34.52           | 66                    | 223.128.13.67       | 8             |          |
|                                 | 2017-03-17 11:31:40    | INFORMATION      | ас       | 允许           | 1         | ICMP     | 192.168.34.52           | 66                    | 34.251.121.22       | 8             |          |
|                                 | 2017 02 17 11-21-40    | INFORMATION      |          | <u>4</u> 377 | 4         | ICMD     | 100 100 04 00           | cc                    | 100 000 101 107     | 0             |          |
|                                 | Reference Page         | 511 of 51018   > | » C      |              |           |          | -                       |                       | Show 1019981 - 10   | 20000 , total | of 10    |

Figure 48

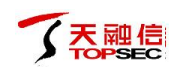

## 7.2 Policy with IPS

Log in to the vSecCenter-N system and enter the POLOCY MANAGEMENT > ACL interface to configure the access control policy: [Action] select "Allow", [Source] select default "any", [Destination] select default "any", [Service]Default is empty, [Option] IPS rule select "\_default\_ips", [Option] select "Record Log", and successfully issued a strategy to vNGFW, as shown in Figure 49.

| ← ● https://192.168.34.21:9443 |                      |               |              |                  | 😺 🎇 📝 高速       | c < 百   | 度 <ctrl+k></ctrl+k> | r          | 1 自 🖡               | <b>⋒</b> _ <b>5</b>  - | tu   - ⊟     |
|--------------------------------|----------------------|---------------|--------------|------------------|----------------|---------|---------------------|------------|---------------------|------------------------|--------------|
|                                |                      |               |              |                  |                |         |                     |            |                     | 1                      | Welcome 👻    |
| 2017-3-22 18:20:0              | Home Page / ACL      |               |              |                  |                |         |                     |            |                     |                        |              |
| SYSTEM MANAGEMENT              |                      |               |              |                  |                |         |                     |            |                     |                        | _            |
| SYSTEM MONITOR                 | Access control p     | policy        |              |                  |                |         |                     |            |                     |                        |              |
| B OBJECT MANAGEMENT            | Not valid until publ | ished publish | 1            |                  |                |         |                     |            |                     |                        |              |
| E POLICY MANAGEMENT            | tibe bbc             | nublich (     | nerate v emi | oby Collision de | tection Search | Dienlay | all strategies      | C          | urrant group:       | infoult group          |              |
| ► ACL                          |                      |               | - citi       |                  |                | Diopidy |                     |            |                     | reladi _ group         |              |
| VIRTUALIZATION PLATFORM        |                      | action        | Source       |                  | Destination    |         | Service             | Opt        | tion                | descriptio             | on           |
| ≣ USER                         | 100104               | Allow         |              |                  |                |         |                     | lps<br>_de | rule:<br>efault_ips |                        |              |
| E FIREWALL MANAGEMENT          |                      |               |              |                  |                |         |                     | Rec        | cord log            |                        |              |
| E UPGRADE                      |                      |               |              |                  |                |         |                     |            |                     |                        |              |
| ≣ LOG                          |                      |               |              |                  |                |         |                     |            |                     |                        |              |
|                                |                      |               |              |                  |                |         |                     |            |                     |                        |              |
|                                |                      |               |              |                  |                |         |                     |            |                     |                        |              |
|                                |                      |               |              |                  |                |         |                     |            |                     |                        |              |
|                                |                      |               |              |                  |                |         |                     |            |                     |                        |              |
|                                |                      |               |              |                  |                |         |                     |            |                     |                        |              |
|                                |                      |               |              |                  |                |         |                     |            |                     |                        |              |
|                                |                      |               |              |                  |                |         |                     |            |                     |                        |              |
|                                |                      |               |              |                  |                |         |                     |            |                     |                        |              |
|                                |                      |               |              |                  |                |         |                     |            |                     |                        |              |
|                                |                      |               |              |                  |                |         |                     |            |                     |                        |              |
|                                |                      |               |              |                  |                |         |                     |            |                     |                        |              |
|                                | Reference Page       | 1 of 1        | > >   C      |                  |                |         |                     |            |                     | Show 1 - 1             | , total of 1 |
|                                |                      |               |              |                  |                |         |                     |            |                     |                        |              |
| Show recent task               |                      |               |              |                  |                |         |                     |            |                     |                        |              |

#### Figure 49

After using a redirected test virtual machine to launch an attack that can hit an IPS rule, log in to the vSecCenter-N system, go to the LOG > Log Search interface, and click the IPS tab to check the test result of the IPS attack, as shown in Figure 50.

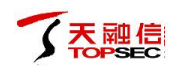

| ← ● https://192.168.34.21:9443 |                        |               |                    | V 88                    | ☆ 高速   ♂   ♀ 百度          | <ctrl+k></ctrl+k>    | ☆ 自 ♣ 合 与 * 年 *                                 |
|--------------------------------|------------------------|---------------|--------------------|-------------------------|--------------------------|----------------------|-------------------------------------------------|
| 77 VSECCENTER                  | Ξ                      |               |                    |                         |                          |                      | Welcome                                         |
| 2017-3-22 18:48:13             | Home Page / Log Search |               |                    |                         |                          |                      |                                                 |
| SYSTEM MANAGEMENT              |                        |               |                    |                         |                          |                      |                                                 |
| SYSTEM MONITOR                 | vSecCenter Access      | s Control IPS | Anti-DoS Anti-Viru | s Device Sy             | stem All Device Security | Log Vgate Manage Log |                                                 |
| B OBJECT MANAGEMENT            | Start time:            | End t         | ime:               | (100)<br>(100)<br>(100) | Type: Please select type | Keyword: Please ent  | ter key query reset Empty log                   |
| POLICY MANAGEMENT              | Time                   | Loval Eva     | at nun Timos actis | n Protocol              | Source                   | Dectination          | description                                     |
| VIRTUALIZATION PLATFORM        | 0047 02 04 47 02 24    | Level Lve     | action action      | in Protocor             | 300/CE                   | Destination          | Blacker tech TETD (5/2)/6/16                    |
| E USER                         | 2017-03-21 17:02:31    | WAR 152       | o perm             | nt uap                  | 192.166.10.22            | 192.100.10.00        | Diaster 瑞虫 IFIP 后门 庄按                           |
|                                | 2017-03-21 17:01:42    | WAR 126       | 52 deny            | tcp                     | 24.153.164.131           | 66.102.131.19        | FavoriteMan 下载省后门 下载操作                          |
|                                | 2017-03-21 17:01:42    | WAR 120       | oz deny            | tcp                     | 24.153.104.131           | 402.402.131.19       | Pavonteivian 下载合向门 下载操作                         |
|                                | 2017-03-21 17:00:09    | WAR 152       | su perm            | in uap                  | 24 152 164 121           | 192.100.10.00        | Diaster 瑞士 IFTP 后门 建按                           |
| e LOG                          | 2017-03-21 17:00:09    | WAR 120       | oz deny            | tcp                     | 24.153.164.131           | 66,102,131,19        | FavoriteMan 下载合向 ]下载保作                          |
| Log Search                     | - 2017-03-21 16-59-37  | WAR 120       | 30 porr            | icp<br>vit ude          | 24.155.104.151           | 192 168 10 66        | Pavonteiman P载音后门 P载保TF<br>Blactor 標由 TETP 戶门连接 |
| Log Setting                    | 2017-03-21 16:06:51    | WAR 126       | 50 perm            | iit tcp                 | 10.10.10.1               | 10.10.10.2           | Trend ServerProtect TMregChange缓冲区溢<br>出攻击      |
|                                | 2017-03-21 16:06:42    | WAR 126       | 56 deny            | tcp                     | 10.10.10.1               | 10.10.10.2           | Sun Directory Server LDAP 拒绝服务攻击                |
|                                | 2017-03-21 16:06:38    | WAR 126       | 65 deny            | tcp                     | 192.168.1.222            | 192.168.1.223        | Simplog SQL注入漏洞                                 |
|                                | 2017-03-21 16:06:32    | WAR 126       | 62 deny            | tcp                     | 192.168.1.222            | 192.168.1.223        | phpBB Style ChangerViewer SQL注入漏洞               |
|                                | 2017-03-21 16:06:32    | WAR 127       | 46 perm            | nit tcp                 | 192.168.1.222            | 192.168.1.223        | SQL注入攻击识别9                                      |
|                                | 2017-03-21 16:06:32    | WAR 134       | 28 deny            | tcp                     | 192.168.1.222            | 192.168.1.223        | CoreHTTP Long URI 缓冲区溢出                         |
|                                | 2017-03-21 16:06:28    | WAR 126       | 61 deny            | tcp                     | 10.10.10.1               | 10.10.10.2           | ORACLE SYS.KUPW-WORKER SQL $注 $ 入 攻击            |
|                                | 2017-03-21 16:06:11    | WAR 126       | 58 deny            | tcp                     | 10.10.10.1               | 10.10.10.2           | MySQL 登陆信息泄露攻击                                  |
|                                | 2017-03-21 16:06:03    | WAR 126       | 57 deny            | tcp                     | 192.168.26.222           | 192.168.26.223       | Microsoft IIS 4.0 FrontPage 98扩展源代码<br>后门漏洞     |
|                                | 2017-03-21 16:05:47    | WAR 126       | 56 perm            | nit top                 | 10.10.10.1               | 10.10.10.2           | Motorola Timbuktu crafted 缓冲区溢出攻击               |
|                                | 🔍 < 🛛 Page 1           | of 2737       | » I C              |                         |                          |                      | Show 1 - 20 , total of 5473                     |

#### Figure 50

## 7.3 Policy with AV

Log in to the vSecCenter-N system and enter the POLOCY MANAGEMENT > ACL interface to configure the access control policy: [Action] select "Allow", [Source] select default "any", [Destination] select default "any", [Service]Default is empty, [Option] Av rule select "\_default\_av", [Option] select "Record Log", and successfully issued a strategy to vNGFW, as shown in Figure 51.

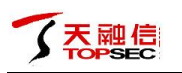

| ← ▲ https://192.168.34.21:9443 |                            |          |                        | 😺 🎇 📌 高速 🛛 C     | 옥 百      | ī度 <ctrl+k></ctrl+k> | ☆ 自 ♣ 徻             | • •।• ম।• ≡             |
|--------------------------------|----------------------------|----------|------------------------|------------------|----------|----------------------|---------------------|-------------------------|
|                                | =                          |          |                        |                  |          |                      |                     | Welcome 👻               |
| 2017-3-22 18:47:9              | Home Page / ACL            |          |                        |                  |          |                      |                     |                         |
| SYSTEM MANAGEMENT              |                            |          |                        |                  |          |                      |                     |                         |
| SYSTEM MONITOR                 | Access control policy      |          |                        |                  |          |                      |                     |                         |
| B OBJECT MANAGEMENT            | Not valid until published. | publish  |                        |                  |          |                      |                     |                         |
| POLICY MANAGEMENT              | add edit publ              | ish Oper | rate v empty Collision | detection Search | Display  | all strategies       | Current group: def: | ault group              |
| ► ACL                          |                            |          | 0                      | Destination      | a repres | Ourier               | Outine              | decodation              |
| VIRTUALIZATION PLATFORM        |                            | action   | Source                 | Destination      |          | Service              | Option              | description             |
| ≣ USER                         |                            | Allow    |                        |                  |          |                      | _default_av         |                         |
| FIREWALL MANAGEMENT            |                            |          |                        |                  |          |                      | Record log          |                         |
| I UPGRADE                      |                            |          |                        |                  |          |                      |                     |                         |
| ≣ L06                          |                            |          |                        |                  |          |                      |                     |                         |
|                                |                            |          |                        |                  |          |                      |                     |                         |
|                                |                            |          |                        |                  |          |                      |                     |                         |
|                                |                            |          |                        |                  |          |                      |                     |                         |
|                                |                            |          |                        |                  |          |                      |                     |                         |
|                                |                            |          |                        |                  |          |                      |                     |                         |
|                                |                            |          |                        |                  |          |                      |                     |                         |
|                                |                            |          |                        |                  |          |                      |                     |                         |
|                                |                            |          |                        |                  |          |                      |                     |                         |
|                                |                            |          |                        |                  |          |                      |                     |                         |
|                                |                            |          |                        |                  |          |                      |                     |                         |
|                                |                            |          |                        |                  |          |                      |                     |                         |
|                                | C Page 1                   | of 1   > | » C                    |                  |          |                      |                     | Show 1 - 1 , total of 1 |
|                                |                            |          |                        |                  |          |                      |                     |                         |
| Chaussesset lands              |                            |          |                        |                  |          |                      |                     |                         |
| Show recent task               |                            |          |                        |                  |          |                      |                     |                         |

#### Figure 51

After logging the virtual machine virus file download operation, log in to the vSecCenter-N system and go to the LOG > Log Search interface. Click the "Malicious code detection log" tab to check the malicious code detection result log, where "warning" is "Warning", as shown in Figure 52.

| T VSECCENTER            |                        |                |          |                     |                     |                         |                              | Welcome 👻                                     |  |  |  |  |  |  |
|-------------------------|------------------------|----------------|----------|---------------------|---------------------|-------------------------|------------------------------|-----------------------------------------------|--|--|--|--|--|--|
| 2017-4-5 17:44:7        | Home Page / Log Search |                |          |                     |                     |                         |                              |                                               |  |  |  |  |  |  |
| SYSTEM MANAGEMENT       |                        |                |          |                     |                     |                         |                              |                                               |  |  |  |  |  |  |
| SYSTEM MONITOR          | vSecCenter             | Access Control | IPS      | Anti-DoS Anti-Virus | Device System       | All Device Security Log | Vgate Manage Log             |                                               |  |  |  |  |  |  |
| B OBJECT MANAGEMENT     | Start time:            |                | End ti   | me:                 | Type:               | Please select type \vee | Keyword: Please enter key    | query reset Emptylog                          |  |  |  |  |  |  |
| E POLICY MANAGEMENT     | Time                   | Level          | Protocol | Source address      | Destination address | Anti-Virus name         | File type Anti-Virus process | message                                       |  |  |  |  |  |  |
| VIRTUALIZATION PLATFORM | 2017-03-29 14          | 53:19 WAR      | http     | 192 168 34 51       | 172 19 15 205       | Trojan Win32 Inject     | block                        | virus:Trojan Win32 Inject kmc                 |  |  |  |  |  |  |
| ≣ USER                  |                        |                |          |                     |                     | kmc                     |                              | , operation:block                             |  |  |  |  |  |  |
| E FIREWALL MANAGEMENT   | 2017-03-29 14          | 50:46 WAR      | http     | 192.168.34.51       | 172.19.15.205       | Backdoor/Poison.xp<br>s | block                        | virus:Backdoor/Poison.xps,<br>operation:block |  |  |  |  |  |  |
| E UPGRADE               | 2017-03-29 14          | 50:39 WAR      | http     | 192.168.34.51       | 172.19.15.205       | Backdoor/Poison.xp      | block                        | virus:Backdoor/Poison.xps,                    |  |  |  |  |  |  |
| <b>≣ L0</b> 6           | 2017 02 20 14          | 49-50 10/40    |          | 100 169 24 51       | 170 10 16 006       | S                       | blash.                       | operation:block                               |  |  |  |  |  |  |
| ▶ Log Search            | 2017-03-29 14          | 40.00 VVAR     | nup      | 132.100.34.51       | 172.19.15.205       | kmc                     | DIOCK                        | , operation:block                             |  |  |  |  |  |  |
| Log Setting             | 2017-03-29 14          | 45:12 WAR      | http     | 192.168.34.51       | 172.19.15.205       | Backdoor/Poison.xp<br>s | block                        | virus:Backdoor/Poison.xps,<br>operation:block |  |  |  |  |  |  |
|                         |                        |                |          |                     |                     |                         |                              |                                               |  |  |  |  |  |  |
|                         |                        | age 1 of 1     |          | C                   |                     |                         |                              | Show 1 - 5 , total of 5                       |  |  |  |  |  |  |

Figure 52